# Oracle Life Sciences Empirica Installation and Upgrade Instructions

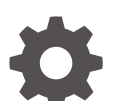

Release 9.2.3 G16537-01

ORACLE

Oracle Life Sciences Empirica Installation and Upgrade Instructions, Release 9.2.3

G16537-01

Copyright © 2002, 2024, Oracle and/or its affiliates.

This software and related documentation are provided under a license agreement containing restrictions on use and disclosure and are protected by intellectual property laws. Except as expressly permitted in your license agreement or allowed by law, you may not use, copy, reproduce, translate, broadcast, modify, license, transmit, distribute, exhibit, perform, publish, or display any part, in any form, or by any means. Reverse engineering, disassembly, or decompilation of this software, unless required by law for interoperability, is prohibited.

The information contained herein is subject to change without notice and is not warranted to be error-free. If you find any errors, please report them to us in writing.

If this is software, software documentation, data (as defined in the Federal Acquisition Regulation), or related documentation that is delivered to the U.S. Government or anyone licensing it on behalf of the U.S. Government, then the following notice is applicable:

U.S. GOVERNMENT END USERS: Oracle programs (including any operating system, integrated software, any programs embedded, installed, or activated on delivered hardware, and modifications of such programs) and Oracle computer documentation or other Oracle data delivered to or accessed by U.S. Government end users are "commercial computer software," "commercial computer software documentation," or "limited rights data" pursuant to the applicable Federal Acquisition Regulation and agency-specific supplemental regulations. As such, the use, reproduction, duplication, release, display, disclosure, modification, preparation of derivative works, and/or adaptation of i) Oracle programs (including any operating system, integrated software, any programs embedded, installed, or activated on delivered hardware, and modifications of such programs), ii) Oracle computer documentation and/or iii) other Oracle data, is subject to the rights and limitations specified in the license contained in the applicable contract. The terms governing the U.S. Government's use of Oracle cloud services are defined by the applicable contract for such services. No other rights are granted to the U.S. Government.

This software or hardware is developed for general use in a variety of information management applications. It is not developed or intended for use in any inherently dangerous applications, including applications that may create a risk of personal injury. If you use this software or hardware in dangerous applications, then you shall be responsible to take all appropriate fail-safe, backup, redundancy, and other measures to ensure its safe use. Oracle Corporation and its affiliates disclaim any liability for any damages caused by use of this software or hardware in dangerous applications.

Oracle®, Java, MySQL, and NetSuite are registered trademarks of Oracle and/or its affiliates. Other names may be trademarks of their respective owners.

Intel and Intel Inside are trademarks or registered trademarks of Intel Corporation. All SPARC trademarks are used under license and are trademarks or registered trademarks of SPARC International, Inc. AMD, Epyc, and the AMD logo are trademarks or registered trademarks of Advanced Micro Devices. UNIX is a registered trademark of The Open Group.

This software or hardware and documentation may provide access to or information about content, products, and services from third parties. Oracle Corporation and its affiliates are not responsible for and expressly disclaim all warranties of any kind with respect to third-party content, products, and services unless otherwise set forth in an applicable agreement between you and Oracle. Oracle Corporation and its affiliates will not be responsible for any loss, costs, or damages incurred due to your access to or use of third-party content, products, or services, except as set forth in an applicable agreement between you and Oracle.

# Contents

### Preface

| vi |
|----|
| vi |
| vi |
| vi |
|    |

## 1 Product overview

| How to use this document               | 1-1 |
|----------------------------------------|-----|
| Assumptions                            | 1-1 |
| Physical configuration options         | 1-1 |
| Components of the installation package | 1-1 |

# 2 Plan your installation

| Prerequisites to upgrade (upgrade only) | 2-1 |
|-----------------------------------------|-----|
| Migrate the database (upgrade only)     | 2-1 |
| Information to collect before you begin | 2-1 |
| Database server                         | 2-1 |
| Application server                      | 2-2 |
|                                         |     |

# 3 Prepare the application server

| Required privileges for the database server                                  | 3-2 |
|------------------------------------------------------------------------------|-----|
| Required privileges for the application server                               | 3-2 |
| Set the default file creation umask                                          | 3-2 |
| Unpack the installation files into the installation directory                | 3-3 |
| Add the database TNSNAMES entry                                              | 3-4 |
| Set up the application database account (installation only)                  | 3-4 |
| Set up the Topic Workflow database account (optional, installation only)     | 3-5 |
| Set up the test data database account (installation only)                    | 3-6 |
| Apply upgrade scripts to Oracle Empirica Signal 9.0.x schemas (upgrade only) | 3-7 |
| Upgrade Signal Management configuration schemas                              | 3-9 |
| Interactive Signal Management Configuration                                  | 3-9 |

| Scripted Signal Management Configuration                                               | 3-9  |
|----------------------------------------------------------------------------------------|------|
| Install MGPS                                                                           | 3-11 |
| Install or upgrade the RGPS add-on package to the R library                            | 3-11 |
| Install and configure the X Windows Virtual Frame Buffer (Xvfb) (new installation)     | 3-12 |
| Modify the default Oracle WebLogic Server configuration files                          | 3-13 |
| Configure the Oracle Empirica Signal and Oracle Empirica Topics Oracle WebLogic Server |      |
| instances                                                                              | 3-14 |
| Start the Oracle WebLogic Server and the Node Manager                                  | 3-15 |

## 4 Configure database credentials (skip for upgrades from 9.1 or later)

| Create the Oracle Empirica Topics user on the Oracle WebLogic Server                                             | 4-1 |
|----------------------------------------------------------------------------------------------------|-----|
| Store the Oracle Empirica Signal database and Oracle Empirica Topics credentials in Oracle<br>Enterprise Manager | 4-2 |
| Set up permissions for the credential store                                                                      | 4-4 |

## 5 Set up the Oracle Empirica Signal software

| Set up the Oracle Empirica Signal properties files (skip for upgrades from 9.1 or later)     |      |
|----------------------------------------------------------------------------------------------|------|
| Set up the webvdme.properties file for Oracle Empirica Signal                                | 5-1  |
| Set up the webvdme.properties file for Oracle Empirica Topics                                | 5-5  |
| Set up the listener.properties file                                                          | 5-8  |
| Set up the report_listener.properties file                                                   | 5-10 |
| Set up the webvdme-fonts.properties file                                                     | 5-10 |
| Set up the log4j2.xml file for Oracle Empirica Signal                                        | 5-11 |
| Set up the log4j2.xml file for Oracle Empirica Topics                                        | 5-11 |
| Set up the Idap.properties file                                                              | 5-12 |
| Upgrade from Oracle Empirica Signal release 9.1 or later                                     | 5-12 |
| Restore site-specific properties files                                                       | 5-12 |
| Preserve the Oracle WebLogic Server deployment files                                         | 5-14 |
| Preserve custom home pages, images, and release notes from a previous release (upgrade only) | 5-14 |

# 6 Deploy the Oracle Empirica Signal application

| Create the Oracle Empirica Signal deployment on the Oracle WebLogic Server             | 6-1 |
|----------------------------------------------------------------------------------------|-----|
| Create the Oracle Empirica Topics web service deployment on the Oracle WebLogic Server | 6-3 |
| Set up the Oracle Empirica Topics web service security policy                          | 6-3 |
| Deploy the Oracle Empirica Signal application                                          | 6-4 |
| Deploy the Oracle Empirica Topics web service                                          | 6-5 |

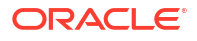

## 7 Post-installation configuration

| Set the passwords of the system and admin users (installation only) | 7-1 |
|---------------------------------------------------------------------|-----|
| Configure the Oracle Empirica Signal software                       | 7-2 |
| Import the sample topic workflow configuration (installation only)  | 7-4 |
| Install report data (installation only)                             | 7-5 |
| Upgrade Oracle Business Intelligence or Oracle Analytics Server     | 7-6 |

## 8 Single sign-on (SSO)

Set up Oracle Access Manager (OAM)

8-1

### 9 Get the application server ready for Oracle Empirica Signal with Oracle WebLogic Server 12c

| About getting the application server ready for Oracle Empirica Signal with Oracle WebLogic |      |
|--------------------------------------------------------------------------------------------|------|
| Server 12c                                                                                 | 9-1  |
| Prerequisites                                                                              | 9-1  |
| Set environment variables                                                                  | 9-2  |
| Install Oracle WebLogic Server 12c                                                         | 9-3  |
| Install Oracle ADF Runtime 12c                                                             | 9-4  |
| Install Oracle Fusion Middleware Repository Creation Utility (RCU) and create repositories | 9-5  |
| Set up Oracle WebLogic Server domain 12c                                                   | 9-6  |
| Create and configure Oracle WebLogic Server domain 12c                                     | 9-6  |
| Create a boot identity file                                                                | 9-10 |
| Create the nodemanager.properties file 12c                                                 | 9-11 |
| Start the Oracle WebLogic Server and the Node Manager                                      | 9-11 |
| Create a data source for credential access                                                 | 9-13 |
| Configure SSL                                                                              | 9-14 |

### 10 Troubleshooting

| 10-1 |
|------|
| 10-2 |
| 10-3 |
|      |

## 11 Change log

# Preface

This preface contains the following sections:

- Documentation accessibility
- Related resources
- Access to Oracle Support
- Additional copyright information

# Documentation accessibility

For information about Oracle's commitment to accessibility, visit the Oracle Accessibility Program website at http://www.oracle.com/pls/topic/lookup?ctx=acc&id=docacc.

# **Related resources**

All documentation and other supporting materials are available on the Oracle Help Center.

# Access to Oracle Support

Oracle customers that have purchased support have access to electronic support through Support Cloud.

Contact our Oracle Customer Support Services team by logging requests in one of the following locations:

- English interface Customer Support Portal (https://hsgbu.custhelp.com/)
- Japanese interface Customer Support Portal (https://hsgbu-jp.custhelp.com/)

You can also call our 24x7 help desk. For information, visit https://www.oracle.com/lifesciences/support/ or visit http://www.oracle.com/pls/topic/lookup?ctx=acc&id=trs if you are hearing impaired.

# Additional copyright information

This documentation may include references to materials, offerings, or products that were previously offered by Phase Forward Inc. Certain materials, offerings, services, or products may no longer be offered or provided. Oracle and its affiliates cannot be held responsible for any such references should they appear in the text provided.

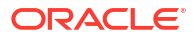

# 1 Product overview

- How to use this document
- Assumptions
- Physical configuration options
- Components of the installation package

# How to use this document

This document contains the procedures that guide you through both the installation and upgrade processes.

Some of the sections in the chapters that follow are either installation-specific or upgradespecific. Look for "installation only" or "upgrade only" in the section title. Procedures without these labels are applicable to all upgrades and installations.

# Assumptions

To complete the procedures in this guide, you should be familiar with the following:

- Setting Linux file permissions
- Administering Oracle WebLogic Server
- Configuring Linux services
- Setting up and configuring the Oracle Database software

# Physical configuration options

The Oracle Empirica Signal software is typically installed in a two-tier configuration, using separate database server and application server machines.

The provisioning and basic setup of the two systems is outside the scope of this document.

# Components of the installation package

| File                              | Description                                                         |
|-----------------------------------|---------------------------------------------------------------------|
| Signal_Install-9_2_3_0_XXX.tar.gz | Components for installing the Oracle Empirica<br>Signal software.   |
| Signal-9_2_3_0_XXX.zip            | Build that you install, where XXX is the build number.              |
| Signal-9_2_3_0_XXX-Database.zip   | Scripts for setting up the Oracle Empirica Signal database account. |
| TopicsService-9_2_3_0_XXX.zip     | Components for installing the Empirica Topics software.             |

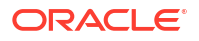

| File                                 | Description                                                                                                    |
|--------------------------------------|----------------------------------------------------------------------------------------------------|
| RGPS_9_2_3_0_XXX.tar.gz              | RGPS add-on package for R.                                                                                                    |
| Data_Stub.zip                        | Components for installing the small data account needed for Oracle Empirica Signal standard reports.                             |
| Signal-9_2_3_0_XXX-OBIEE.zip         | Scripts for installing JADER Signal Management.<br>Oracle Business Intelligence/Oracle Analytics<br>Server for Topics reporting. |
| Signal-9_2_3_0_xxx-custom.zip        | Scripts for installing the custom user interfaces for interactive reports.                                                       |
| Update_AM_for_Signal_9_2_3_0_XXX.zip | Scripts for upgrading Oracle Argus Mart for use by Oracle Empirica Signal.                                                       |
| Argus_Prep_3_0_0_2_XXX.zip           | Scripts for installing Argus Signal Management.                                                                                  |
| AERS_Prep_3_0_0_2_XXX.zip            | Scripts for installing Interactive AERS Signal<br>Management.                                                                    |
| JADER_Prep_3_0_0_1_xxx.zip           | Scripts for installing JADER Signal Management.                                                                                  |
| VAERS_Prep_3_0_0_3_XXX.zip           | Scripts for installing VAERS Signal Management.                                                                                  |
| IQ_Test.doc                          | Document for installation qualification information.                                                                             |
| OQ_Test.doc                          | Document for operational qualification information.                                                                              |
| UQ_Test.doc                          | Document for upgrade qualification information.                                                                                  |

# 2 Plan your installation

- Prerequisites to upgrade (upgrade only) You should be running Oracle Empirica Signal release 9.1 or later before upgrading to release 9.2.3.
- Migrate the database (upgrade only) If you are migrating your database from Microsoft Windows to Linux, or upgrading from an earlier version of the Oracle Database to version 19c, back up your database first.
- Information to collect before you begin Before you begin, collect the following information about the setup of the database and application servers. You will need this information for the installation or upgrade.

# Prerequisites to upgrade (upgrade only)

You should be running Oracle Empirica Signal release 9.1 or later before upgrading to release 9.2.3.

You can upgrade from releases 9.1.0.x, 9.2.0.x, 9.2.1.x, or 9.2.2.x. to release 9.2.3.

If upgrading from versions before 9.0, please use the 9.0 upgrade guide as first step.

# Migrate the database (upgrade only)

If you are migrating your database from Microsoft Windows to Linux, or upgrading from an earlier version of the Oracle Database to version 19c, back up your database first.

Work with a database administrator to migrate the contents of your database to the new Oracle Database.

# Information to collect before you begin

Before you begin, collect the following information about the setup of the database and application servers. You will need this information for the installation or upgrade.

- Database server You must collect information about the database server.
- Application server You must collect information about the application server.

### Database server

You must collect information about the database server.

- TNSNAMES entry for the database.
- Service name and SID for the database.
- System and sys password for the database.

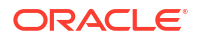

- Time zone setting of your database so you can set the Oracle WebLogic Server instance to the same time zone.
- The location of the data files for the instance, if you plan to create the tablespaces in the same location. For example: '/u01/app/oracle/oradata/empcdb/signalpdb/'

For installations, be prepared to provide a password for the Oracle Empirica Signal database account that will be created in these steps. If you are installing Oracle Empirica Topics, also be prepared to provide a password for the topic\_workflow database account that will be created.

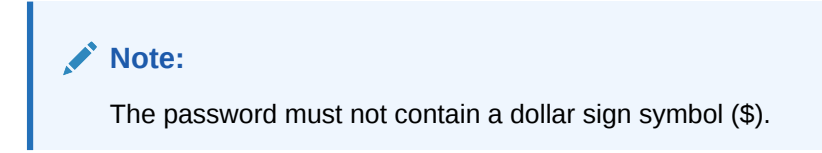

For upgrades, be prepared to provide the account name and passwords for the existing Oracle Empirica Signal database account and tablespace name used by the account. If you have Oracle Empirica Topics installed, also be prepared to provide the account name and password for the existing topic\_workflow database account.

### Application server

You must collect information about the application server.

- JDK installation location, such as: /usr/java/jdk1.8.x\_xx
- The following information about the Oracle client:
  - Oracle base location, such as: /u01/app/oracle
  - Oracle home location, such as: /u01/app/oracle/product/19.3.0
- The following information about Oracle WebLogic Server:
  - Installation location, such as: /u01/app/oracle/product/Middleware12c/

URL for the Oracle WebLogic Server Administration Console, such as: https://<servername>:7002/console

- URL for Oracle Enterprise Manager, such as: https://<servername>:7002/em
- User name and password of an Oracle WebLogic Server administrator.
- For single sign-on (SSO) installations, the following information:
  - Native login port number to use for initially changing the Oracle Empirica Signal admin password.
  - Port number used for normal SSO Oracle Empirica Signal connections on the server.
  - SSO logout URL.
  - SSO header, which contains the user name.
  - Session timeout value for the single sign-on setup in the organization.

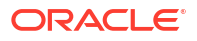

# Prepare the application server

- Required privileges for the database server You must have access to a user account that allows the user to start and stop the Oracle database.
- Required privileges for the application server You must have access to the following accounts on the application server:
- Set the default file creation umask You modify the default file creation umask so that, by default, users in your group have read-only access to files you create. Users outside your group have no access to the files you create.
- Unpack the installation files into the installation directory The installation directory stores Oracle Empirica Signal components during the installation process.
- Add the database TNSNAMES entry You add an entry to the tnsnames.ora file on the application server to configure the connection to the Oracle database.
- Set up the application database account (installation only) Perform these steps using the non-privileged user account on the application server.
- Set up the Topic Workflow database account (optional, installation only) You create a Topic Workflow tablespace and user account to enable the Oracle Empirica Topics feature.
- Set up the test data database account (installation only) This procedure is optional and needed only if you plan to run the OQ test.
- Apply upgrade scripts to Oracle Empirica Signal 9.0.x schemas (upgrade only) Schema upgrade is incremental. If you are upgrading from a version prior to Signal 9.2.2.x, multiple scripts need to be executed.
- Upgrade Signal Management configuration schemas Upgrade these configuration schemas.
- Install MGPS Install the MGPS program that supports Multi-item Gamma Poisson Shrinker (MGPS) data mining. For more information, see the User Guide and Online Help.
- Install or upgrade the RGPS add-on package to the R library
   If you have R version 4.0.5 installed, you can optionally install the RGPS add-on package
   to enable Regression-adjusted Gamma Poisson Shrinker (RGPS) computations in Multi item Gamma Poisson Shrinker (MGPS) data mining runs.
- Install and configure the X Windows Virtual Frame Buffer (Xvfb) (new installation) You install X Windows Virtual Frame Buffer (Xvfb) to enable graphs in Oracle Empirica Signal.
- Modify the default Oracle WebLogic Server configuration files Perform these steps using the non-privileged user account on the application server.

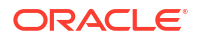

Configure the Oracle Empirica Signal and Oracle Empirica Topics Oracle WebLogic Server instances

You must configure the Oracle WebLogic Server instances.

 Start the Oracle WebLogic Server and the Node Manager Perform these steps using the non-privileged user account on the application server.

# Required privileges for the database server

You must have access to a user account that allows the user to start and stop the Oracle database.

This account should not have sudo privileges.

This document refers to this user account as the non-privileged user account on the database server.

# Required privileges for the application server

You must have access to the following accounts on the application server:

• A user account that allows the user to start and stop the Oracle Empirica Signal Oracle WebLogic Server instance.

This account should not have sudo privileges.

This document refers to this user account as the non-privileged user account on the application server.

Unless otherwise specified in this document, the non-privileged user should perform all activities.

 A user account that has sudo privileges. This user executes certain steps as root. This document refers to this user account as the privileged user account on the application server.

# Set the default file creation umask

You modify the default file creation umask so that, by default, users in your group have readonly access to files you create. Users outside your group have no access to the files you create.

Perform these steps using the non-privileged user account on the application server.

1. Navigate to your home directory, for example:

\$ cd ~

- 2. Using a text editor, open the .login file. If the file does not exist, you will create it.
- 3. Add the following text to the file:

umask 027

4. Save and close the file.

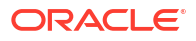

# Unpack the installation files into the installation directory

The installation directory stores Oracle Empirica Signal components during the installation process.

Perform these steps using the non-privileged user account on the application server.

#### Note:

If you have previously installed Oracle Empirica Signal 9.1.0.x, 9.2.0.x, 9.2.1.x ,or 9.2.2.x on the same application server, rename the old Signal\_Install directory before executing the steps below. For example, change the directory name to Signal\_Install\_old.

 Unpack the Signal\_Install-9\_2\_3\_0\_XXX.tar.gz file into a directory that is accessible to the Oracle WebLogic Server software, for example:

```
$ cd /u01/stage
$ tar xvf /u01/stage/Signal_Install-9_2_3_0_XXX.tar.gz
```

The /u01/stage/Signal\_Install directory is created.

#### Note:

In this document, <INSTALL\_DIR> refers to the directory created in this step. The document assumes that you are installing to this directory.

 Unpack the contents of the Signal-9\_2\_3\_0\_XXX.zip file into the directory, for example:

\$ unzip Signal-9 2 3 0 XXX.zip -d /u01/stage/Signal Install/Signal

3. If you use Oracle Empirica Topics, unpack the TopicsService-9\_2\_3\_0\_XXX.zip file into the TopicsService subdirectory in the installation directory, for example:

```
$ unzip TopicsService-9_2_3_0_XXX.zip -d
/u01/stage/Signal Install/TopicsService
```

#### Note:

If you have previously installed Oracle Empirica Signal 9.1.0.x, 9.2.0.x, 9.2.1.x or 9.2.2.x on the same application server, before executing the steps below, rename the old Database directory. For example, change its name to Database old.

- 4. Unpack the Signal-9 2 3 0 XXX-Database.zip file:
  - a. Create a Database directory:
    - \$ mkdir /u01/stage/Database

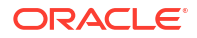

b. Unpack the contents of the Signal-9\_2\_3\_0\_XXX-Database.zip file into the directory, for example:

\$ unzip Signal-9\_2\_3\_0\_XXX-Database.zip -d /u01/stage/Database

# Add the database TNSNAMES entry

You add an entry to the tnsnames.ora file on the application server to configure the connection to the Oracle database.

If your tnsnames.ora file does not contain an entry for the database server, perform these steps using the non-privileged user account on the application server.

1. Navigate to the <ORACLE HOME>/network/admin directory, for example:

\$ cd <ORACLE HOME>/network/admin

2. If the tnsnames.ora file does not exist in the directory, create the file.

For more information, see the Oracle Database Online Documentation.

- 3. Using a text editor, open the tnsnames.ora file.
- 4. Add an entry that points to the database server using information from the tnsnames.ora file on the database server.

#### Note:

In this document, <TNS\_NAME> refers to the name you assigned in the entry created in this step.

# Set up the application database account (installation only)

Perform these steps using the non-privileged user account on the application server.

1. Navigate to the /u01/stage/Database directory, for example:

\$ cd /u01/stage/Database

- 2. Review the 1 create webvdme tablespaces linux.sql file:
  - a. Using a text editor, open the 1\_create\_webvdme\_tablespaces\_linux.sql file, for example:

\$ vi 1 create webvdme tablespaces linux.sql

- **b.** Locate the datafile path variable.
- c. To create Oracle Empirica Signal data files in a location other than the default location of your database, specify the location as the value of the datafile\_path variable, for example:

DEFINE datafile path = '/u01/app/oracle/oradata/empcdb/signalpdb'

d. If Transparent Data Encryption is desired, uncomment the line (remove '--' from the beginning)

DEFINE encryption = ENCRYPTION DEFAULT STORAGE (ENCRYPT)

e. Save and close the file.

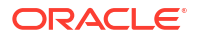

- 3. Create the Oracle Empirica Signal tablespace:
  - a. Execute the 1\_create\_webvdme\_tablespaces\_linux.sql script as the Oracle system user, for example:

```
$ sqlplus system@<TNS_NAME> @1_create_webvdme_tablespaces_linux.sql
```

A password prompt appears.

- b. Enter the Oracle system account password.
- 4. Create the Oracle Empirica Signal database user account and schema:
  - a. At the SQL\*PLUS prompt, execute the 2\_create\_webvdme\_oracle\_user.sql script as the Oracle sysdba user:

```
$ sqlplus sys@<TNS_NAME> as sysdba @2_create_webvdme_oracle_user.sql
A password prompt appears.
```

b. Enter the Oracle sys account password.

A second password prompt appears.

- c. Enter a password for the Oracle Empirica Signal database account.
- d. Reenter the password.
- 5. Populate the application schema:
  - a. At the SQL\*PLUS prompt, execute the 3\_create\_all.sql script as the Oracle Empirica Signal database user, for example:

\$ sqlplus webvdme@<TNS\_NAME> @3\_create\_all.sql
A password prompt appears.

**b.** Enter the Oracle Empirica Signal database account password that you created in a previous step.

# Set up the Topic Workflow database account (optional, installation only)

You create a Topic Workflow tablespace and user account to enable the Oracle Empirica Topics feature.

#### Note:

Do not perform this procedure if you do not use Oracle Empirica Topics.

For more information, see the User Guide and Online Help.

Perform these steps using the non-privileged user account on the application server.

1. Navigate to the /u01/stage/Database directory, for example:

\$ cd /u01/stage/Database

- 2. Create the topic\_workflow database user account:
  - a. Execute the create\_topics\_oracle\_user.sql script as the Oracle system user, for example:

\$ sqlplus system@<TNS\_NAME> @create\_topics\_oracle\_user.sql
A password prompt appears.

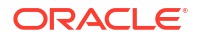

b. Enter the Oracle system account password.

A second password prompt appears.

- c. Enter a password for the topic\_workflow database account.
- d. Reenter the password.
- 3. Create sample topic tables:
  - a. Execute the create\_sample\_topics\_tables.sql script as the topic workflow database user, for example:

```
$ sqlplus topic_workflow@<TNS_NAME> @create_sample_topics_tables.sql
A password prompt appears.
```

- b. Enter the topic workflow account password that you specified in a previous step.
- Create sample topics:
  - a. Execute the populate\_sample\_topics\_tables.sql script as the topic workflow database user, for example:

\$ sqlplus topic\_workflow@<TNS\_NAME> @populate\_sample\_topics\_tables.sql
You are prompted to enter a password.

b. Enter the topic workflow account password that you specified in Step 2.

# Set up the test data database account (installation only)

This procedure is optional and needed only if you plan to run the OQ test.

Perform these steps using the non-privileged user account on the application server.

1. Navigate to the /u01/stage/Database directory, for example:

\$ cd /u01/stage/Database
If the TEST\_IQOQ database account exists, drop the account:

a. Execute the drop user command as the system user, for example:

\$ sqlplus system@<TNS\_NAME>
A password prompt appears.

b. Enter the Oracle system account password.

SQL> drop user TEST IQOQ cascade;

- c. Exit SQL\*PLUS.
- 2. Create the TEST\_IQOQ database user account and tables:
  - a. Execute the 4\_create\_test\_iqoq\_oracle\_user.sql script as the Oracle system user, for example:

\$ sqlplus system@<TNS\_NAME> @4\_create\_test\_iqoq\_oracle\_user.sql
A password prompt appears.

b. Enter the Oracle system account password.

A second password prompt appears.

- c. Enter a password for the TEST\_IQOQ database account.
- d. Reenter the password.
- 3. Populate the **TEST\_IQOQ** tables:

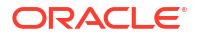

a. Execute the 5\_populate\_test\_iqoq.sql script as the test\_iqoq database user, for example:

```
$ sqlplus TEST_IQOQ@<TNS_NAME> @5_populate_test_iqoq.sql
A password prompt appears.
```

b. Enter the TEST\_IQOQ database account password.

# Apply upgrade scripts to Oracle Empirica Signal 9.0.x schemas (upgrade only)

Schema upgrade is incremental. If you are upgrading from a version prior to Signal 9.2.2.x, multiple scripts need to be executed.

Perform these steps using the non-privileged user account on the application server.

- **1**. Perform the following steps to upgrade database schemas to 9.1.0.
  - a. Navigate to the Database folder, for example:

\$ cd /u01/stage/Database/Signal9.1.0.0

- **b.** Using a text editor, open the update\_9\_0\_to\_9\_1.sql file.
- c. Update WEBVDME ACCOUNT and tablespace name to actual value.
- d. As the SYS database user, execute the update\_9\_0\_to\_9\_1.sql script to update the schema from 9.0.x to 9.1, for example:

\$ sqlplus SYS@<TNS\_NAME> as sysdba @update\_9\_0\_to\_9\_1.sql
A password prompt appears.

- e. Enter the SYS database account password.
- f. Once the execution completes, verify update 9\_0\_to 9\_1.log.
- 2. Perform the following steps to upgrade database schemas to 9.2.0.
  - a. Navigate to the Database folder, for example:

\$ cd /u01/stage/Database

- **b.** Using a text editor, open the update\_9\_1\_to\_9\_2.sql file.
- c. Update WEBVDME\_USER and TOPIC\_WORKFLOW\_USER to actual value.
- d. As the SYS database user, execute the update\_9\_1\_to\_9\_2.sql script to update the schema from 9.1.0.x to 9.2, for example:

\$ sqlplus SYS@<TNS\_NAME> as sysdba @update\_9\_1\_to\_9\_2.sql
A password prompt appears.

- e. Enter the SYS database account password.
- f. Once the execution completes, verify that there are no errors in the log files update\_9\_1\_to\_9\_2.log and update\_all\_smcs.log.

#### Note:

When verifying the logs, ignore any messages caused by dropping an object that does not exist, such as *User or role 'DATA\_ADMIN' does not exist.* 

3. Perform the following steps to upgrade database schemas to 9.2.1.

a. Navigate to the Database folder, for example:

\$ cd /u01/stage/Database

b. As the WEBVDME database user, execute the update\_9\_2\_to\_9\_2\_1.sql script to update the schema from 9.2.0.x to 9.2.1, for example:

\$ sqlplus webvdme@<TNS\_NAME> @update\_9\_2\_to\_9\_2\_1.sql
A password prompt appears.

- c. Enter the WEBVDME database account password.
- d. Once the execution completes, verify that there are no errors in the log files update\_9\_2\_to\_9\_2\_1.log and update\_all\_smcs.log.
- Perform the following steps to upgrade database schemas to 9.2.2.
  - a. Navigate to the Database folder, for example:

\$cd /u01/stage/Database

- **b.** Using a text editor, open the update\_9\_2\_1\_to\_9\_2\_2.sql file.
- c. Update WEBVDME\_USER to actual value.
- d. As the SYS database user, execute the update\_9\_2\_1\_to\_9\_2\_2.sql to update the schema from 9.2.1.x to 9.2.2, for example:

\$sqlplus SYS@<TNS\_NAME> as sysdba @update\_9\_2\_1\_to\_9\_2\_2.sql

A password prompt appears.

- e. Enter the SYS database account password.
- f. Once the execution completes, verify that there are no errors in any of the log files, such as update\_9\_2\_1\_to\_9\_2\_2.log.
- Perform the following steps to upgrade database schemas to 9.2.3.
  - a. Navigate to the Database folder, for example:

\$cd /u01/stage/Database

- **b.** Using a text editor, open the update\_9\_2\_2\_to\_9\_2\_3.sql file.
- c. Update WEBVDME\_USER to actual value.
- d. As the SYS database user, execute the update\_9\_2\_2\_to\_9\_2\_3.sql to update the schema from 9.2.2.x to 9.2.3, for example:

\$sqlplus SYS@<TNS\_NAME> as sysdba @update\_9\_2\_2\_to\_9\_2\_3.sql

A password prompt appears.

- e. Enter the SYS database account password.
- f. Once the execution completes, verify that there are no errors in any of the log files, such as update\_9\_2\_to\_9\_2\_3.log.
- If you use the Oracle Empirica Topics feature, perform the following steps to upgrade the Oracle Empirica Topics schema:
  - If you are upgrading from Signal 9.0.x :
    - a. Using a text editor, open the update\_twc\_9\_0\_to\_9\_1.sql file.
    - b. Update WEBVDME\_ACCOUNT and TOPIC\_WORKFLOW\_USER.
    - c. Enter the SYS database account password.
    - d. Once the execution completed, verify update\_twc\_9\_0\_to\_9\_1.log.

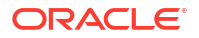

- If you are upgrading from Signal 9.0.x, or 9.1.x:
  - a. Using a text editor, open the update\_twc\_9\_1\_to\_9\_2.sql file.
  - b. Update WEBVDME\_ACCOUNT and TOPIC\_WORKFLOW\_USER.
  - c. As the SYS database user, execute the update\_twc\_9\_1\_to\_9\_2.sql script to update TWC schema from 9.1.x to 9.2, for example: \$ sqlplus SYS@<TNS NAME> as sysdba @update twc 9 1 to 9 2.sql

A password prompt appears.

- d. Enter the SYS database account password.
- e. Once the execution completed, verify update\_twc\_9\_1\_to\_9\_2.log.

# Upgrade Signal Management configuration schemas

Upgrade these configuration schemas.

- Interactive Signal Management Configuration
   If using interactive signal management provided by Oracle, refer to the specific interactive signal management instructions.
- Scripted Signal Management Configuration
   Follow these directions to upgrade the Scripted Signal Management Configuration from 9.1.x or a release prior to 9.2.3.

### Interactive Signal Management Configuration

If using interactive signal management provided by Oracle, refer to the specific interactive signal management instructions.

Upgrade Argus Mart signal configuration, as described in Oracle Argus Mart Data and Signal Management for Use with Oracle Empirica Signal Installation and Upgrade Instructions.

Upgrade FDA AERS signal configuration, as described in AERS Signal Management for Use with Oracle Empirica Signal Installation and Upgrade Instructions.

Upgrade VAERS signal configuration, as described in VAERS Signal Management for Use with Oracle Empirica Signal Installation and Upgrade Instructions.

## Scripted Signal Management Configuration

Follow these directions to upgrade the Scripted Signal Management Configuration from 9.1.x or a release prior to 9.2.3.

- 1. Navigate to the Database directory, for example:
  - \$ cd /u01/stage/Database
- 2. Start sqlplus as the Oracle Empirica Signal database user, for example:

\$ sqlplus webvdme@<TNS\_NAME>

- 3. When prompted, enter the password.
- 4. Start logging, for example:

```
SQL> spool <log file name>
```

5. Execute the create\_product\_field\_tables.sql script, for example:

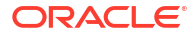

SQL> @create product field tables.sql <SMC Id>

Execute the create\_configurable\_alerts\_tables.sql

script, for example: SQL> @create\_configurable\_alerts\_tables.sql <SMC\_Id>

7. Execute the populate\_signalcodelist\_table.sql

script, for example: SQL> @populate\_signalcodelist\_table.sql <SMC\_Id>

- 8. Execute the update\_signaldrugoverview\_view.sql script, for example: SQL> @update signaldrugoverview view.sql <SMC Id>
- 9. Exit sqlplus, for example:

SQL> quit

# If upgrading from a release prior to 9.2.3, upgrade the Scripted Signal Management Configuration

1. Copy 06\_create\_drugoverview\_view.sql file from Database/update\_ssm folder into the sigmgt/db subfolder of the Scripted Signal Management software directory. For instance, if Scripted Signal Management software is installed in /u01/ stage/projects/vaers\_prep directory, run the following command: \$ cp -f update ssm/06 create drugoverview view.sql

../projects/vaers prep/sigmgt/db

2. Edit the 06\_install\_signal\_tables.sh file in the /u01/stage/projects/ vaers\_prep/sigmgt directory and move the lines in Block 1 to after the lines in Block 2. This should be done for each Scripted Signal Management configuration. Block 1:

#### Block 2:

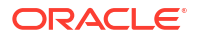

#### Note:

If you have questions regarding upgrading Scripted Signal Management configurations, contact Oracle Support.

# Install MGPS

Install the MGPS program that supports Multi-item Gamma Poisson Shrinker (MGPS) data mining. For more information, see the *User Guide and Online Help*.

The MGPS file is included with the Oracle Empirica Signal installation files.

Perform these steps using the non-privileged user account on the application server.

1. For a new install, create a bin directory to store the MGPS file, if it doesn't already exist. For example:

\$ mkdir -p /u01/app/oracle/product/Signal/bin

- 2. Navigate to the <INSTALL\_DIR>/Signal/WEB-INF/classes directory, for example:
  - \$ cd /u01/stage/Signal\_Install/Signal/WEB-INF/classes
- 3. Copy the MGPS file to the /bin directory, for example:

\$ cp -f MGPS /u01/app/oracle/product/Signal/bin

- Verify that the non-privileged user account on the application server has execute permissions on the MGPS file.
  - \$ chmod u+x /u01/app/oracle/product/Signal/bin/MGPS

#### Note:

Remember the path to the MGPS file. You will set it in the listener.properties file, in Set up the listener.properties file.

# Install or upgrade the RGPS add-on package to the R library

If you have R version 4.0.5 installed, you can optionally install the RGPS add-on package to enable Regression-adjusted Gamma Poisson Shrinker (RGPS) computations in Multi-item Gamma Poisson Shrinker (MGPS) data mining runs.

For more information, see the User Guide and Online Help. The RGPS add-on package is included with the Oracle Empirica Signal installation files.

For new installations or for upgrading from previous versions that already have the RGPS addon package installed and have been updated to R version 4.0.5, perform these steps using the privileged user account on the application server.

- 1. In a command shell, navigate to the directory that contains RGPS\_9\_2\_3\_0\_XXX.tar.gz.
- 2. Execute the following command:
  - \$ sudo R CMD INSTALL RGPS\_9\_2\_3\_0\_XXX.tar.gz

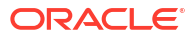

#### Note:

If you are upgrading Oracle Empirica Signal and want to continue using R 3.6.1 and RGPS with Oracle Empirica Signal 9.2.3, contact Oracle Support.

# Install and configure the X Windows Virtual Frame Buffer (Xvfb) (new installation)

You install X Windows Virtual Frame Buffer (Xvfb) to enable graphs in Oracle Empirica Signal. Prerequisites:

- Yum is installed and configured to use the appropriate configuration file.
- Your system can connect to the yum repositories.

Perform these steps using the privileged user account on the application server.

- **1**. Determine whether Xvfb is installed:
  - a. Execute the following command in a command shell:
    - \$ which Xvfb
    - If a path to Xvfb appears, Xvfb is already installed. Alternatively, Xvfb is not installed.
  - b. If Xvfb is already installed, skip to Step 3.
- 2. Install Xvfb:
  - a. Enter the following command to initiate the installation:

\$ sudo yum install Xvfb

A password prompt might appear.

**b.** If a password prompt appears, enter the password for the privileged user account on the application server.

A confirmation prompt appears.

- c. Enter Y, and press Enter.
- 3. Execute the following enable and daemon-reload commands to enable Xvfb:

```
$ sudo su - root
# cp <INSTALL_DIR>/service/xvfb.service
/usr/lib/systemd/system
# cd /usr/lib/systemd/system
# systemctl enable xvfb.service
# systemctl daemon-reload
```

where <INSTALL\_DIR> is the Oracle Empirica Signal installation directory. For more information, see Unpack the installation files into the installation directory.

4. Execute the start command to start Xvfb, for example:

```
# systemctl status xvfb.service
# systemctl start xvfb.service
```

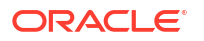

The following response appears:

```
Started Start Virtual Framebuffer to support generation of Empirica Signal graphs...
```

5. Enter exit to terminate your session as the root user.

# Modify the default Oracle WebLogic Server configuration files

Perform these steps using the non-privileged user account on the application server.

1. Navigate to the Oracle WebLogic Server domain bin directory, for example:

```
$ cd /u01/app/oracle/product/Middleware12c/user projects/domains/empirica/bin
```

- 2. Edit the setDomainEnv.sh file:
  - a. Using a text editor, open the setDomainEnv.sh file.
  - b. At the end of the file, add the following lines:

```
# Local Customization
export TZ=UTC
export LANG=en_US.UTF-8
export DISPLAY=:99.0
```

- c. Save and close the file.
- Make the edits below in setStartupEnv.sh:
  - a. Using a text editor, open the file.
  - b. Search for lines containing the following text:

```
com.oracle.db.jdbc7-dms.jar
```

c. Use the hash character (#) to comment out each line, and then replace each line as follows:

```
if [ "${PRE_CLASSPATH}" != "" ] ; then
    #PRE_CLASSPATH="${PRE_CLASSPATH}${CLASSPATHSEP}$
{COMMON_COMPONENTS_HOME}/modules/features/com.oracle.db.jdbc7-dms.jar"
    PRE_CLASSPATH="${PRE_CLASSPATH}${CLASSPATHSEP}${ORACLE_HOME}/jdbc/lib/
ojdbc8.jar"
    export PRE_CLASSPATH
else
    #PRE_CLASSPATH="${COMMON_COMPONENTS_HOME}/modules/features/
com.oracle.db.jdbc7-dms.jar"
    PRE_CLASSPATH="${ORACLE_HOME}/jdbc/lib/ojdbc8.jar"
    export PRE_CLASSPATH
fi
```

d. Search for lines containing the following text:

java.awt.headless=true

e. Use the hash character (#) to comment out each line, and then replace each line with a copy of the original, but without -Djava.awt.headless=true. For example:

```
# EXTRA_JAVA_PROPERTIES="${EXTRA_JAVA_PROPERTIES} -
Dem.oracle.home=/u01/app/oracle/product/Middleware12c/em -
```

-DINSTANCE\_HOME=/scratch/u01/app/oracle/product/Middleware12c/ user\_projects/domains/empirica -Djava.awt.headless=true -Doracle.sysman.util.logging.mode=dual\_mode" EXTRA\_JAVA\_PROPERTIES="\${EXTRA\_JAVA\_PROPERTIES} -Dem.oracle.home=/u01/app/oracle/product/Middleware12c/em -DINSTANCE\_HOME=/u01/app/oracle/product/Middleware12c/user\_projects/ domains/empirica -

Doracle.sysman.util.logging.mode=dual mode"

f. Save and close the file.

# Configure the Oracle Empirica Signal and Oracle Empirica Topics Oracle WebLogic Server instances

You must configure the Oracle WebLogic Server instances.

 In a Web browser, navigate to the Oracle WebLogic Server Administration Console, for example:

https://< servername >:7002/console

- 2. Log in using the administrator credentials provided to you by the system administrator.
- 3. To configure the Oracle Empirica Signal server instance:
  - a. In the Domain Structure pane, expand Environment, and select Servers.
     The Summary of Servers page appears.
  - b. Select SignalServer.

The Settings for SignalServer page appears.

- c. Select the Configuration tab, and then select the Server Start sub-tab.
- d. In the Change Center pane, click Lock & Edit.
- e. In the **Arguments** field, enter the following text on a single line without a carriage return:

```
-Xms2048m -Xmx8192m -XX:MaxPermSize=1024m -
Dorg.owasp.esapi.resources=servers/SignalServer/stage/Signal/Signal/WEB-
INF/classes
```

- f. Click Save.
- g. In the Change Center section on the left, click Activate Changes.

After a few moments, your changes are activated.

h. If you use Oracle Empirica Topics, to configure the Oracle Empirica Topics server instance, in the Domain Structure pane, select Servers.

The Summary of Servers page appears.

i. Select TopicsServer.

The Settings for TopicsServer page appears.

- j. Select the Configuration tab, and then select the Server Start sub-tab.
- k. In the Change Center pane, click Lock & Edit.

I. In the **Arguments** field, enter the following text on a single line without a carriage return:

```
-Xms256m -Xmx512m -Dorg.owasp.esapi.resources=servers/TopicsServer/stage/
TopicsService/TopicsService/WEB-INF/classes
```

- m. Click Save.
- In the Change Center section on the left, click Activate Changes.
   After a few moments, your changes are activated.

# Start the Oracle WebLogic Server and the Node Manager

Perform these steps using the non-privileged user account on the application server.

- 1. In a command shell, navigate to the Oracle WebLogic Server default /bin directory, for example:
  - \$ cd u01/app/oracle/product/Middleware12c/user projects/domains/empirica/bin
- 2. If Oracle WebLogic Server is running, stop it, for example:

```
$ ./stopWebLogic.sh
```

3. Start Oracle WebLogic Server, for example:

\$ nohup ./startWebLogic.sh > /dev/null &

- 4. Stop the Node Manager:
  - \$ ./stopNodeManager.sh
- 5. Restart the Node Manager:

```
$ nohup ./startNodeManager.sh > /dev/null &
```

- 6. Verify that the Node Manager is reachable:
  - a. In a Web browser, navigate to the Oracle WebLogic Server Administration Console, for example:

https://< servername >:7002/console

- b. Log in using the administrator credentials provided to you by the system administrator.
- c. In the Domain Structure pane, expand Environment, and select Machines.

The Summary of Machines page appears.

d. Select SignalMachine.

The Settings for SignalMachine page appears.

- e. Select the Monitoring tab.
- f. Review the Status field.

If the Status is Reachable, the Node Manager is reachable. If the Status is Inactive, the Node Manager is not running.

- 7. In the Domain Structure pane, select Servers.
- 8. Select the **Control** tab.
- 9. Start or restart the Oracle Empirica Signal server using the Node Manager:
  - a. In the table, review the State property for the Oracle Empirica Signal server.
  - b. If the state of the server is RUNNING, shut down the server:

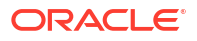

- i. Select the SignalServer checkbox.
- ii. Expand the Shutdown drop-down menu, and then select Force Shutdown Now.
- iii. If prompted to confirm, click **Yes**. After a few moments, the state of the server changes to SHUTDOWN.

#### Note:

The page does not refresh automatically. To refresh the page, you can click the refresh button located above the table.

- c. Select the SignalServer checkbox.
- d. Click Start.
- e. If prompted to confirm, click Yes.

After a few moments, the state of the server changes to RUNNING.

- **10.** If you use Oracle Empirica Topics, start or restart the Oracle Empirica Topics server using the Node Manager:
  - a. In the table, review the **State** property for the Oracle Empirica Topics server.
  - b. If the state of the server is RUNNING, shut down the server:
    - i. Select the TopicsServer checkbox.
    - ii. Expand the Shutdown drop-down menu, and then select Force Shutdown Now.
    - iii. If prompted to confirm, click **Yes**. After a few moments, the state of the server changes to SHUTDOWN.

#### Note:

The page does not refresh automatically. To refresh the page, you can click the refresh button located above the table.

- c. Select the TopicsServer checkbox.
- d. Click Start.
- e. If prompted to confirm, click Yes.

After a few moments, the state of the server changes to RUNNING.

# Configure database credentials (skip for upgrades from 9.1 or later)

- Create the Oracle Empirica Topics user on the Oracle WebLogic Server To configure the database credentials, you must create the Oracle Empirica Topics user on the Oracle WebLogic Server.
- Store the Oracle Empirica Signal database and Oracle Empirica Topics credentials in Oracle Enterprise Manager
   You create a map to store credentials associated with the Oracle Empirica Signal application.
- Set up permissions for the credential store You create security grants in the Oracle WebLogic Server console to enable the Oracle Empirica Signal application to access the credential store. Otherwise, the application cannot start, and users cannot log in.

# Create the Oracle Empirica Topics user on the Oracle WebLogic Server

To configure the database credentials, you must create the Oracle Empirica Topics user on the Oracle WebLogic Server.

 In a Web browser, navigate to the Oracle WebLogic Server Administration Console, for example:

https://< servername >:7002/console

- 2. Log in using the administrator credentials provided to you by the system administrator.
- 3. In the Domain Structure pane, click Security Realms.

The Summary of Security Realms page appears.

4. In the Realms table, click myRealm.

The Settings for myrealm page appears.

- 5. Select the User and Groups tab.
- 6. In the Users table, click **New**.

The Create a New User page appears.

- Specify a user name and password for the Oracle Empirica Topics user.
   For example, you might specify topicsService as the user name.
- 8. Click OK.

The user is created.

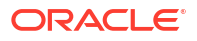

# Store the Oracle Empirica Signal database and Oracle Empirica Topics credentials in Oracle Enterprise Manager

You create a map to store credentials associated with the Oracle Empirica Signal application.

You create keys in the map for:

- Oracle Empirica Signal database account credentials.
- The URL to connect to the Oracle Empirica Signal database account.
- Oracle Empirica Topics credentials, if you use the Topics service.
- LDAP credentials, if you use LDAP for authentication.

#### Note:

All text fields are case-sensitive.

1. In a Web browser, navigate to Oracle Enterprise Manager console, for example:

https://< server name >:7002/em

2. Log in using the Oracle WebLogic Server administrator credentials provided to you by the system administrator.

The Oracle Enterprise Manager console appears.

3. Below the page title, expand the WebLogic Domain menu, select Security, and then select Credentials.

The Credentials page appears.

- 4. If you are upgrading from Oracle Empirica Signal 8.0, click the oracle.hsgbu.empirica map, then click **Delete...**, and answer **Yes** to complete the deletion.
- 5. Create a map for the Oracle Empirica Signal application credentials:
  - a. In the Credentials table, click Create Map.

The Create Map dialog box appears.

- b. In the Map Name field, enter oracle.hsgbu.empiricasignal.
- c. If you set the instance.name property in the webvdme.properties file, append the instance name to the map name, for example, oracle.hsgbu.empiricasignal.dev.

For more information, see Set up the webvdme.properties file for Oracle Empirica Signal.

- d. Click OK.
- 6. Create a key for the Oracle Empirica Signal database account credentials:
  - a. In the Credentials table, click **Create Key**.
  - b. Fill in the fields:
    - Select Map—Select the map you created in Step 6.

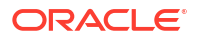

- Key—Enter DatabaseCredentials.
- Type—Select Password.
- User Name, Password, Confirm Password—Enter the credentials for the Oracle Empirica Signal database schema. The default user name is webvdme.
- **Description**—Enter Signal schema user name and password.
- c. Click OK.
- 7. Create a key for the URL to connect to the Oracle Empirica Signal database account:
  - a. In the Credentials table, click **Create Key**.
  - **b.** Fill in the fields:
    - Select Map—Select the map you created in Step 6.
    - Key—Enter DatabaseConnectURL.
    - **Type**—Select **Generic**.
    - Credential—Select Enter as text, and enter the database connection URL for the Oracle Empirica Signal database schema, for example: jdbc:oracle:thin:@//<host>:<port>/<service name>
      - <host> is the IP address or fully qualified name of the database server, for example, 198.168.0.1.
      - <port> is the port number used by the database listener, for example, 1521.
      - <service name> is the database service name, for example, ORCL.
    - Description—Enter Signal database connection URL.
  - c. Click OK.
- 8. If you use Oracle Empirica Topics, create a key for the Oracle Empirica Topics service credentials:
  - a. In the Credentials table, click **Create Key**.
  - **b.** Fill in the fields:
    - Select Map—Select the map you created in Step 6.
    - Key—Enter TopicsService.
    - **Type**—Select **Password**.
    - User Name, Password, Confirm Password—Enter the credentials for the Oracle Empirica Topics user you created on the Oracle WebLogic Server. For more information, see Create the Oracle Empirica Topics user on the Oracle WebLogic Server.
    - **Description**—Enter the user name and password for Oracle Empirica Signal to communicate with the Oracle Empirica Topics service.
  - c. Click OK.
- 9. If you use LDAP for authentication and do not use anonymous LDAP login, create a key for the LDAP credentials:
  - a. In the Credentials table, click **Create Key**.
  - **b.** Fill in the fields:
    - **Select Map**—Select the map you created in Step 6.
    - Key—Enter LdapCredentials.

- **Type**—Select **Password**.
- User Name, Password, Confirm Password—Enter the login information for the LDAP user.
- Description—Enter LDAP user name and password.
- c. Click OK.
- 10. In the Credentials table, expand the map you created and review the keys.

# Set up permissions for the credential store

You create security grants in the Oracle WebLogic Server console to enable the Oracle Empirica Signal application to access the credential store. Otherwise, the application cannot start, and users cannot log in.

1. In a Web browser, navigate to Oracle Enterprise Manager console, for example:

https://< server name >:7002/em

 Log in using the Oracle WebLogic Server administrator credentials provided to you by the system administrator.

The Oracle Enterprise Manager console appears.

3. Below the page title, expand the **WebLogic Domain** menu, select **Security**, and then select **System Policies**.

The System Policies page appears.

- 4. Create a security grant for the Oracle Empirica Signal codebase.
  - a. In the System Policies table, click Create.

The Create System Grant page appears.

b. In the **Codebase** field, enter the case-sensitive codebase, for example:

file:\${oracle.deployed.app.dir}/Signal\${oracle.deployed.app.ext}

- 5. Add a permission to the security grant for Oracle Empirica Signal.
  - a. Click Add.

The Add Permission page appears.

- b. At the bottom of the page, select Select here to enter details for a new permission.
- c. Fill in the fields as follows.
  - Permission Class oracle.security.jps.service.credstore.CredentialAccessPermiss ion
  - Resource Name —context=SYSTEM, mapName=<MAP\_NAME>, keyName=\* where <MAP\_NAME> is the map you created for the Oracle Empirica Signal application credentials, for example, oracle.hsgbu.empiricasignal.

For more information, see Store the Oracle Empirica Signal database and Oracle Empirica Topics credentials in Oracle Enterprise Manager.

- Permission Actions—read.
- d. Click OK.

The Create System Grant page reappears.

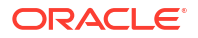

e. Click OK.

The permission is saved, and the System Policies page reappears.

- 6. Search for the security grant you just created:
  - a. From the Name drop-down list, select Includes.
  - b. In the search field, enter Signal or the application context root.

For more information, see Create the Oracle Empirica Signal deployment on the Oracle WebLogic Server.

c. Click Search.

The security grant appears in the table.

- 7. Create a security grant for the Oracle Empirica Signal WebLogic domain codebase based on the security grant you searched for.
  - a. In the table, select the security grant, and click **Create Like**.

The Create System Grant Like page appears.

b. In the Codebase field, enter the case-sensitive codebase, for example:

```
file:${domain.home}/servers/${weblogic.Name}/stage/Signal/Signal$
{oracle.deployed.app.ext}
```

c. Click OK.

The security grant is created.

- 8. Follow the previous two steps to create security grants for the following codebases.
  - Oracle Empirica Topics service codebase: file:\${oracle.deployed.app.dir}/TopicsService\${oracle.deployed.app.ext}
  - Oracle Empirica Topics WebLogic domain codebase: file:\${domain.home}/servers/\${weblogic.Name}/stage/TopicsService\$ {oracle.deployed.app.ext}

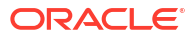

# 5

# Set up the Oracle Empirica Signal software

- Set up the Oracle Empirica Signal properties files (skip for upgrades from 9.1 or later) Set up these Oracle Empirica Signal properties files.
- Upgrade from Oracle Empirica Signal release 9.1 or later Perform these tasks to upgrade from Oracle Empirica Signal 9.1.0.x, 9.2.0.x, 9.2.1.x, or 9.2.2.x to 9.2.3.

# Set up the Oracle Empirica Signal properties files (skip for upgrades from 9.1 or later)

Set up these Oracle Empirica Signal properties files.

- Set up the webvdme.properties file for Oracle Empirica Signal You create and edit the webvdme.properties file to supply important properties to the Oracle Empirica Signal software.
- Set up the webvdme.properties file for Oracle Empirica Topics To use Oracle Empirica Topics, set up the webvdme.properties file.
- Set up the listener.properties file You create and edit the listener.properties file to store information used for data mining runs.
- Set up the report\_listener.properties file You create and edit the report\_listener.properties file to enable Oracle Empirica Signal to run reports in batches.
- Set up the webvdme-fonts.properties file You create and edit the webvdme-fonts.properties file to store font information for Oracle Empirica Signal.
- Set up the log4j2.xml file for Oracle Empirica Signal You edit the log4j2.xml file to specify where to store Oracle Empirica Signal log files.
- Set up the log4j2.xml file for Oracle Empirica Topics You edit the log4j2.xml file to specify where to store the Oracle Empirica Topics log files.
- Set up the Idap.properties file
   To integrate Oracle Empirica Signal with LDAP, you store information about the LDAP configuration in the ldap.properties file.

## Set up the webvdme.properties file for Oracle Empirica Signal

You create and edit the webvdme.properties file to supply important properties to the Oracle Empirica Signal software.

Before you begin, if you intend to configure the Oracle Empirica Signal software to use single sign-on (SSO) with Oracle Access Manager, refer to Set up Oracle Access Manager for configuration details.

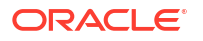

Perform these steps using the non-privileged user account on the application server.

1. If you are installing the Oracle Empirica Signal software on this server for the first time, create a directory for temporary files created by the Oracle Empirica Signal application if it has not already been created, for example:

```
$ mkdir /u01/app/oracle/product/Signal/temp
```

- Set the permissions on the directory containing the log file to enable write access for the non-privileged user account.
- 3. Navigate to the <INSTALL DIR>/Signal/WEB-INF/classes directory, for example:

```
$ cd /u01/stage/Signal Install/Signal/WEB-INF/classes
```

4. If this is a new installation, copy the template\_webvdme.properties file into the same directory, and name the copy webvdme.properties, for example:

```
$ cp template webvdme.properties webvdme.properties
```

5. If you are upgrading from Oracle Empirica Signal 8.x, copy your previous webvdme.properties to the <INSTALL\_DIR>/Signal/WEB-INF/classes directory, for example:

```
$ cp /u01/stage/Signal_Install_old/Signal/WEB-
INF/classes/webvdme.properties /u01/stage/Signal_Install/Signal/WEB-
INF/classes/webvdme.properties
```

6. Using a text editor, open the webvdme.properties file.

| Parameter      | Description                                                                                                    | Example                                              |
|----------------|----------------------------------------------------------------------------------------------------|------------------------------------------------------|
| sqlldr_connect | Specify the value <pre><tns_name>.</tns_name></pre>                                                                                               | sqlldr_connect=orcl                                  |
| temp_dir       | Specify the path to the /temp<br>directory you created in Step<br>1.                                                                              | temp_dir=/u01/app/<br>oracle/product/<br>Signal/temp |
| instance.name  | If you plan to use one<br>application server to host<br>multiple instances of Oracle<br>Empirica Signal, provide the<br>name of the instance.     | instance.name= <b>dev</b><br>or<br>instance.name=    |
|                | If you do not plan to use one<br>application server to host<br>multiple instances of Oracle<br>Empirica Signal, leave the<br>instance.name blank. |                                                      |

a. Edit the parameters according to the following table:

| Parameter                                    | Description                                                                                                    | Example                                                                                                    |
|----------------------------------------------|----------------------------------------------------------------------------------------------------|----------------------------------------------------------------------------------------------------|
| #topicsService.url                           | If you plan to use the Oracle<br>Empirica Topics feature,<br>uncomment the line, and<br>replace localhost with<br>your server name and replace<br>portNumber with the port<br>number.<br>If you do not plan to use the<br>Oracle Empirica Topics<br>feature, uncomment the line,<br>and set the<br>topicsService.url<br>parameter to empty. | topicsService.url=ht<br>tps://myserver:7006/<br>TopicsService/ws/<br>topicsService<br>The example is for an SSL<br>environment, where you<br>configure the SSL security<br>policy for the Oracle Empirica<br>Topics web service. For more<br>information, see Set up the<br>Oracle Empirica Topics web<br>service security policy. For a<br>non-SSL environment, use<br>http and the appropriate port. |
| topicsService.maxAttachment<br>SizeMB        | Specify the maximum allowed<br>size for Oracle Empirica Topics<br>attachments in MB. The<br>recommended value is 100<br>MB.                                                                                                    | topicsService.maxAtt<br>achmentSizeMB=100                                                                                                    |
| #sso.plugins                                 | To enable SSO, uncomment the line.                                                                                                    | <pre>sso.plugins=com.orac le.hsgbu.empirica.ss o.EmpiricaSsoPlugin</pre>                                                                                                    |
| #sso.EmpiricaSsoPlugin.usern<br>ame.header   | To enable SSO, uncomment<br>the line.<br>The value of the<br>sso.EmpiricaSsoPlugi<br>n.username.header<br>property depends on your<br>OAM configuration.                                                                                                    | <pre>sso.EmpiricaSsoPlugi n.username.header=OA M_REMOTE_USER</pre>                                                                                                    |
| #sso.EmpiricaSsoPlugin.logou<br>tRedirectUrl | To enable SSO, uncomment<br>the line, and replace the<br>sample URL with your logout<br>URL in the form <https: <br="">ssoServer:port/<br/>oamsso/logout.jsp&gt;.</https:>                                                                                                    | <pre>sso.EmpiricaSsoPlugi n.logoutRedirectUrl= <oam_logout_url>? end_url=https:// myserver:7004/Signal</oam_logout_url></pre>                                                                                                    |
| #help.url                                    | To point to more current help<br>content than what appears in<br>the application by default,<br>uncomment the line and<br>replace with the url for the<br>most recent help content.                                                                                                    | <pre>help.url=https:// docs.oracle.com/pls/ topic/lookup?ctx=en/ industries/health- sciences/empirica- signal/9.2.2/ userguide&amp;id</pre>                                                                                                    |
| #feedback.url                                | Specifies the path to Oracle<br>Health Sciences Support.                                                                                                    | <pre>#feedback.url=https:<br/>//www.oracle.com/<br/>industries/health-<br/>sciences/<br/>support.html</pre>                                                                                                    |

b. If you wish to configure IP Access Control List, edit the following parameters according to the table below:

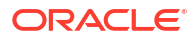

| Parameter                         | Description                                                                                                    | Example                                                                                    |
|-----------------------------------|----------------------------------------------------------------------------------------------------|--------------------------------------------------------------------------------------------|
| #IPACL_ENABLE=FALSE               | To configure Access Control<br>List (ACL) in the Signal<br>application, uncomment this<br>parameter and set the value to<br>TRUE. | IPACL_ENABLE=TRUE                                                                          |
|                                   | Controls whether IP Access<br>Control Lists are enabled or<br>disabled.                                                           |                                                                                            |
|                                   | Valid Options:                                                                                                    |                                                                                            |
|                                   | TRUE -> Enable ACL Checks                                                                                                    |                                                                                            |
|                                   | FALSE -> Do not enable ACL<br>Checks                                                                                              |                                                                                            |
| #IPACL_ SOURCE                    | Uncomment the parameter<br>and set the value to<br>SOURCE_IP.                                                                     | IPACL_ SOURCE =<br>SOURCE_IP                                                               |
|                                   | Specifies where to obtain the source IP.                                                                                          |                                                                                            |
|                                   | This parameter is evaluated<br>only when IPACL_ENABLE is<br>set to TRUE.                                                          |                                                                                            |
|                                   | Valid Options:                                                                                                    |                                                                                            |
|                                   | SOURCE_IP -> Evaluate ACL<br>based on source IP of HTTP<br>request                                                                |                                                                                            |
|                                   | HEADER -> Evaluate ACL<br>based on the value of a<br>header within the http request                                               |                                                                                            |
| #IPACL_HEADER_NAME                | This parameter defines which<br>HTTP header contains the IP<br>address.                                                           | IPACL_HEADER_NAME=X-<br>FORWARED-FOR                                                       |
|                                   | This parameter is evaluated<br>only when IPACL_ENABLE is<br>set to TRUE and<br>IPACL_SOURCE is set to<br>HEADER.                  |                                                                                            |
|                                   | Typically, this value is<br>FORWARED-FOR, X-<br>FORWARED-FOR, or<br>COOKIE                                                        |                                                                                            |
|                                   | <b>Note:</b> This implementation does not support the COOKIE header.                                                              |                                                                                            |
| #<br>IPACL_HEADER_VALUE_RE<br>GEX | This parameter determines<br>how the IP address is parsed<br>from a header value.                                                 | <pre>#IPACL_HEADER_VALUE_ REGEX=\\b\\d{1,3}\ \.\\d{1,3}\\.\</pre>                          |
|                                   | This parameter is evaluated<br>only when IPACL_ENABLE is<br>set to TRUE and<br>IPACL_SOURCE is set to<br>HEADER.                  | \d{1,3}.\\d{1,3}\<br>\b(\\s*,\\s*\\b\<br>\d{1,3}\\.\\d{1,3}\<br>\.\\d{1,3}\<br>\.\\d{1,3}\ |
|                                   | The default value is<br>\b\d{1,3}\.\d{1,3}\.\d{1,3}\.\d{1,3}\.1,<br>3}\b (the first thing resembling<br>an IP address).           |                                                                                            |

| Parameter     | Description                                                                                                    | Example                                                         |
|---------------|----------------------------------------------------------------------------------------------------|-----------------------------------------------------------------|
| # IPACL_ALLOW | Add IP addresses to the<br>IPACL_ALLOW list separated<br>by comma.                                               | <pre>IPACL_ALLOW =192.168.1.100-192.1 68.1.200, 10.1.1.20</pre> |
|               | Defines the whitelist of IP addresses able to access the application.                                            |                                                                 |
|               | This parameter is both<br>evaluated and required only<br>when IPACL_ENABLE is set to<br>TRUE.                    |                                                                 |
|               | The format is as follows, in Backus Normal Form notation:                                                        |                                                                 |
|               | <ip4-octet> ::= &lt;0255</ip4-octet>                                                                             |                                                                 |
|               | <ip4-address> ::=</ip4-address>                                                                                  |                                                                 |
|               | <ip4- octet="">.<ip4- octet<br="">&gt;.<ip4- octet="">.<ip4- octet=""></ip4-></ip4-></ip4-></ip4->               |                                                                 |
|               | <ip4-range> ::= <ip4-<br>address&gt;-<ip4-address></ip4-address></ip4-<br></ip4-range>                           |                                                                 |
|               | <ip4-entry> ::= <ip4-address><br/>  <ip4-range></ip4-range></ip4-address></ip4-entry>                            |                                                                 |
|               | <ip_acl_list> := <ip4-entry>  <br/><ip4-entry> {, <ip4-entry>}</ip4-entry></ip4-entry></ip4-entry></ip_acl_list> |                                                                 |
|               | IPACL_ALLOW : <ip_acl_list></ip_acl_list>                                                                        |                                                                 |
|               | Examples: IPACL_ALLOW : 192.168.1.100                                                                            |                                                                 |
|               | IPACL_ALLOW :<br>192.168.1.100, 192.168.1.101                                                                    |                                                                 |
|               | IPACL_ALLOW :<br>192.168.1.100-192.168.1.200                                                                     |                                                                 |
|               | IPACL_ALLOW :<br>192.168.1.100-192.168.1.200,<br>10.1.1.20                                                       |                                                                 |

- c. Save and close the file.
- 7. For an SSO environment, update the session timeout value.
  - a. Navigate to the <INSTALL DIR>/Signal/WEB-INF directory, for example:

\$ cd /u01/stage/Signal Install/Signal/WEB-INF

- **b.** Using a text editor, open the web.xml file.
- c. Edit the session-timeout parameter so that it is greater than the session timeout for the single sign-on setup in the organization.
- d. Save and close the file.

## Set up the webvdme.properties file for Oracle Empirica Topics

To use Oracle Empirica Topics, set up the webvdme.properties file.

Perform these steps using the non-privileged user account on the application server.

- Navigate to the <INSTALL\_DIR>/TopicsService/WEB-INF/classes directory, for example:
  - \$ cd /u01/stage/Signal\_Install/TopicsService/WEB-INF/classes
2. If this is a new installation or an upgrade from Oracle Empirica Signal 8.x, copy the template\_webvdme.properties file into the same directory, and name the copy webvdme.properties, for example:

\$ cp template\_webvdme.properties webvdme.properties

3. If you are upgrading Oracle Empirica Topics from any 8.x version, copy your previous Oracle Empirica Topics webvdme.properties to the <INSTALL\_DIR>/ TopicsService/WEB-INF/classes directory, for example:

```
$ cp /u01/stage/Signal_Install_old/TopicsService/WEB-
INF/classes/webvdme.properties
/u01/stage/Signal Install/TopicsService/WEB-INF/classes/webvdme.properties
```

4. Open the webvdme.properties file in a text editor.

| Parameter     | Description                                                                                                    | Example                                                                                                    |
|---------------|----------------------------------------------------------------------------------------------------|----------------------------------------------------------------------------------------------------|
| instance.name | Edit the instance name to<br>match the instance name you<br>provided for the Oracle<br>Empirica Signal<br>webvdme.properties<br>file. See Set up the<br>webvdme.properties file for<br>Oracle Empirica Signal. | See Set up the<br>webvdme.properties file for<br>Oracle Empirica Signal                                     |
| #feedback.url | Specifies the path to Oracle                                                                                                    | # Feedback URL                                                                                              |
|               | Health Sciences Support.                                                                                                    | <pre>#feedback.url=https:<br/>//www.oracle.com/<br/>industries/health-<br/>sciences/<br/>support.html</pre> |
|               | Add these two lines for the<br>Feedback parameter:                                                                                                    |                                                                                                    |
|               | # Feedback URL                                                                                                    |                                                                                                    |
|               | <pre>#feedback.url=https: //www.oracle.com/ industries/health- sciences/ support.html</pre>                                                                                                    |                                                                                                    |

a. Edit the parameters according to the following table:

**b.** If you wish to configure IP Access Control List for Oracle Empirica Topics, edit the following parameters according to the table below:

| Parameter           | Description                                                                                                    | Example           |
|---------------------|----------------------------------------------------------------------------------------------------|-------------------|
| #IPACL_ENABLE=FALSE | To configure Access Control<br>List (ACL) in TopicsService,<br>uncomment this parameter<br>and set the value to TRUE. | IPACL_ENABLE=TRUE |
|                     | Controls whether IP Access<br>Control Lists are enabled or<br>disabled.                                               |                   |
|                     | Valid Options:                                                                                                    |                   |
|                     | TRUE -> Enable ACL Checks                                                                                             |                   |
|                     | FALSE -> Do not enable ACL<br>Checks                                                                                  |                   |

| Parameter                         | Description                                                                                                    | Example                                                                                        |
|-----------------------------------|----------------------------------------------------------------------------------------------------|------------------------------------------------------------------------------------------------|
| #IPACL_ SOURCE                    | Uncomment the parameter<br>and set the value to<br>SOURCE_IP.                                                                                                    | IPACL_ SOURCE =<br>SOURCE_IP                                                                   |
|                                   | Specifies where to obtain the source IP.                                                                                                    |                                                                                                |
|                                   | This parameter is evaluated<br>only when IPACL_ENABLE is<br>set to TRUE.                                                                                                    |                                                                                                |
|                                   | Valid Options:                                                                                                    |                                                                                                |
|                                   | SOURCE_IP -> Evaluate ACL<br>based on source IP of HTTP<br>request                                                                                                    |                                                                                                |
|                                   | HEADER -> Evaluate ACL<br>based on the value of a<br>header within the http request                                                                                                    |                                                                                                |
| #IPACL_HEADER_NAME                | This parameter defines which<br>HTTP header contains the IP<br>address.                                                                                                    | IPACL_HEADER_NAME=X-<br>FORWARED-FOR                                                           |
|                                   | This parameter is evaluated<br>only when IPACL_ENABLE is<br>set to TRUE and<br>IPACL_SOURCE is set to<br>HEADER.                                                                                                    |                                                                                                |
|                                   | Typically, this value is<br>FORWARED-FOR, X-<br>FORWARED-FOR, or<br>COOKIE                                                                                                    |                                                                                                |
|                                   | <b>Note:</b> This implementation does not support the COOKIE header.                                                                                                    |                                                                                                |
| #<br>IPACL_HEADER_VALUE_RE<br>GEX | This parameter determines<br>how the IP address is parsed<br>from a header value.                                                                                                    | <pre>#IPACL_HEADER_VALUE_ REGEX=\\b\\d{1,3}\ \.\\d{1,3}\\.\</pre>                              |
|                                   | This parameter is evaluated<br>only when IPACL_ENABLE is<br>set to TRUE and<br>IPACL_SOURCE is set to<br>HEADER.                                                                                                    | \d{1,3}.\\d{1,3}\<br>\b(\\s*,\\s*\\b\<br>\d{1,3}\\.\\d{1,3}\<br>\.\\d{1,3}\\.\\d{1,3}\<br>\b)* |
|                                   | The default value is<br>\b\d{1,3}\.\d{1,3}\.\d{1,3} |                                                                                                |

| Parameter     | Description                                                                                                    | Example                                                         |
|---------------|----------------------------------------------------------------------------------------------------|-----------------------------------------------------------------|
| # IPACL_ALLOW | Add IP addresses to the<br>IPACL_ALLOW list separated<br>by comma.                                               | <pre>IPACL_ALLOW =192.168.1.100-192.1 68.1.200, 10.1.1.20</pre> |
|               | Defines the whitelist of IP<br>addresses able to access the<br>application.                                      |                                                                 |
|               | This parameter is both<br>evaluated and required only<br>when IPACL_ENABLE is set to<br>TRUE.                    |                                                                 |
|               | The format is as follows, in Backus Normal Form notation:                                                        |                                                                 |
|               | <ip4-octet> ::= &lt;0255</ip4-octet>                                                                             |                                                                 |
|               | <ip4-address> ::=</ip4-address>                                                                                  |                                                                 |
|               | <ip4- octet="">.<ip4- octet<br="">&gt;.<ip4- octet="">.<ip4- octet=""></ip4-></ip4-></ip4-></ip4->               |                                                                 |
|               | <ip4-range> ::= <ip4-<br>address&gt;-<ip4-address></ip4-address></ip4-<br></ip4-range>                           |                                                                 |
|               | <ip4-entry> ::= <ip4-address><br/>  <ip4-range></ip4-range></ip4-address></ip4-entry>                            |                                                                 |
|               | <ip_acl_list> := <ip4-entry>  <br/><ip4-entry> {, <ip4-entry>}</ip4-entry></ip4-entry></ip4-entry></ip_acl_list> |                                                                 |
|               | IPACL_ALLOW : <ip_acl_list></ip_acl_list>                                                                        |                                                                 |
|               | Examples: IPACL_ALLOW : 192.168.1.100                                                                            |                                                                 |
|               | IPACL_ALLOW :<br>192.168.1.100, 192.168.1.101                                                                    |                                                                 |
|               | IPACL_ALLOW :<br>192.168.1.100-192.168.1.200                                                                     |                                                                 |
|               | IPACL_ALLOW :<br>192.168.1.100-192.168.1.200,<br>10.1.1.20                                                       |                                                                 |

5. Save and close the webvdme.properties file.

# Set up the listener.properties file

You create and edit the listener.properties file to store information used for data mining runs.

- 1. Navigate to the <INSTALL\_DIR>/Signal/WEB-INF/classes directory, for example:
  - \$ cd /u01/stage/Signal\_Install/Signal/WEB-INF/classes
- 2. If this is a new installation:
  - a. Copy the template\_listener.properties file into the same directory, and name the copy template.properties, for example:
    - \$ cp template\_listener.properties listener.properties
  - **b.** Using a text editor, open the listener.properties file.
  - c. Edit the parameters as needed according to the following table:

| Parameter                            | Description                                                                                                    | Example                                                            |
|--------------------------------------|----------------------------------------------------------------------------------------------------|--------------------------------------------------------------------|
| (Upgrade only)<br>mgps_mem_limit     | If the value of this parameter<br>was larger in the<br>listener.properties<br>file for your previous version of<br>Oracle Empirica Signal,<br>update the parameter with the<br>larger value.                       | -                                                                  |
| (Upgrade only)<br>mgps_prr_mem_limit | For the property<br>mgps_prr_mem_limit,<br>default value is 1054686. If<br>your previous version of<br>Oracle Empirica Signal was<br>larger, update the parameter<br>with the larger value.                        | -                                                                  |
| (Upgrade only) fetch_size            | If the value of this parameter<br>was larger in the<br>listener.properties<br>file for your previous version of<br>Oracle Empirica Signal,<br>update the parameter with the<br>larger value.                       | -                                                                  |
| mgps_path                            | Specify the path to the MGPS executable. For more information, see Install MGPS.                                                                                                    | mgps_path=u01/app/<br>oracle/product/<br>Signal/bin/MGPS           |
| r_path                               | If R version 4.0.5 is installed<br>on your application server,<br>specify the path to the<br>directory where R is installed.                                                                                       | r_path=/usr/lib64/R                                                |
| rgps_command                         | If R version 4.0.5 is installed<br>on your application server and<br>you want to enable<br>Regression-adjusted Gamma<br>Poisson Shrinker (RGPS)<br>computations, specify the path<br>to the command that starts R. | rgps_command=/usr/bi<br>n/R                                        |
|                                      | You can execute the which R command to determine the path.                                                                                                    |                                                                    |
|                                      | For more information, see<br>Install or upgrade the RGPS<br>add-on package to the R<br>library.                                                                                                    |                                                                    |
| rgps_cpus_count                      | Maximum Number of CPU<br>cores to use in RGPS<br>execution.                                                                                                    | rgps_cpus_count=2                                                  |
|                                      | This value should be less than<br>the total number of CPU cores<br>on the machine. A larger<br>number will speed up RGPS<br>execution but may affect other<br>activities on the application<br>server.             |                                                                    |
| sqlldr_path                          | Specify the path to the SQL Loader executable.                                                                                                    | <pre>sqlldr_path=/u01/app /oracle/product/ 19.3.0/bin/sqlldr</pre> |

d. Save and close the file.

For all other upgrades, copy your previous listener.properties to the <INSTALL DIR>/Signal/WEB-INF/classes directory, for example:

```
$ cp /u01/stage/Signal_Install_old/Signal/WEB-
INF/classes/listener.properties /u01/stage/Signal_Install/Signal/WEB-
INF/classes/listener.properties
```

# Set up the report\_listener.properties file

You create and edit the report\_listener.properties file to enable Oracle Empirica Signal to run reports in batches.

Before you begin, note the value of the serverid property in the listener.properties file. For more information, see Set up the listener.properties file.

Perform these steps using the non-privileged user account on the application server.

1. Navigate to the <INSTALL\_DIR>/Signal/WEB-INF/classes directory, for example:

```
$ cd <INSTALL DIR>/Signal/WEB-INF/classes
```

2. If this is a new installation, copy the template\_report\_listener.properties file into the same directory, and name the copy report\_listener.properties, for example:

\$ cp template report listener.properties report listener.properties

3. For all other upgrades, copy your previous report\_listener.properties to the <INSTALL DIR>/Signal/WEB-INF/classes directory, for example:

```
$ cp /u01/stage/Signal_Install_old/Signal/WEB-
INF/classes/report_listener.properties
/u01/stage/Signal_Install/Signal/WEB-
INF/classes/report_listener.properties
```

- 4. Using a text editor, open the report\_listener.properties file.
- 5. If the value of the serverid property in the file is the same value as the serverid property in the listener.properties file, change the value.
- 6. Save and close the file.

## Set up the webvdme-fonts.properties file

You create and edit the webvdme-fonts.properties file to store font information for Oracle Empirica Signal.

- 1. Navigate to the <INSTALL\_DIR>/Signal/WEB-INF/classes directory, for example:
  - \$ cd /u01/stage/Signal\_Install/Signal/WEB-INF/classes
- 2. If this is a new installation:

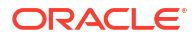

a. Copy the template\_webvdme-fonts.properties file into the same directory, and name the copy webvdme-fonts.properties, for example:

```
$ cp template webvdme-fonts.properties webvdme-fonts.properties
```

- **b.** Using a text editor, open the webvdme-fonts.properties file.
- c. To support Asian fonts in PDF output, specify the *GoNotoCurrentJp* font as the base font, for example:

```
iText.TABLE_WRITER_BASE_FONT_PATH=GoNotoCurrentJp.ttf
iText.CASE_SERIES_DETAIL_BASE_FONT_PATH=GoNotoCurrentJp.ttf
iText.TOPIC_WRITER_BASE_FONT_PATH=GoNotoCurrentJp.ttf
```

The *GoNotoCurrentJp* font is packaged with the Oracle Empirica Signal installation files.

- d. Save and close the file.
- 3. For all other upgrades, copy your previous webvdme\_fonts.properties to the <INSTALL\_DIR>/Signal/WEB-INF/classes directory and specify the *GoNotoCurrentJp* font as the base font, for example:

```
iText.TABLE_WRITER_BASE_FONT_PATH=GONOtoCurrentJp.ttf
iText.CASE_SERIES_DETAIL_BASE_FONT_PATH=GoNotoCurrentJp.ttf
iText.TOPIC_WRITER_BASE_FONT_PATH=GONotoCurrentJp.ttf
```

# Set up the log4j2.xml file for Oracle Empirica Signal

You edit the log4j2.xml file to specify where to store Oracle Empirica Signal log files.

Perform these steps using the non-privileged user account on the application server.

1. Navigate to the <INSTALL\_DIR>/Signal/WEB-INF/classes directory, for example:

\$ cd /u01/stage/Signal\_Install/Signal/WEB-INF/classes

- 2. Using a text editor, open the log4j2.xml file.
- Set the <Property name="filePath"> tag parameter to the directory where the Oracle Empirica Signal log files will be stored; for example:

<Property name="filePath">/u01/app/oracle/product/Signal/logs</Property>

(Upgrade only) If you customized the log4j.properties file for the previous release of the Oracle Empirica Signal software, apply the customizations to the log4j2.xml file for the current release.

- 4. Save and close the file.
- 5. Set the permissions on the directory containing the log file to enable write access for the non-privileged user account.

## Set up the log4j2.xml file for Oracle Empirica Topics

You edit the log4j2.xml file to specify where to store the Oracle Empirica Topics log files.

 Navigate to the <INSTALL\_DIR>/TopicsService/WEB-INF/classes directory, for example:

```
$ cd /u01/stage/Signal Install/TopicsService/WEB-INF/classes
```

- 2. Using a text editor, open the log4j2.xml file.
- 3. Set the <Property name="filePath"> tag parameter to the directory where the Oracle Empirica Topics log files will be stored; for example:

<Property name="filePath">/u01/app/oracle/product/Signal/logs</Property>

(Upgrade only) If you customized the log4j.properties file for the previous release of the Oracle Empirica Signal software, apply the customizations to the log4j2.xml file for the current release.

4. Save and close the file.

## Set up the Idap.properties file

To integrate Oracle Empirica Signal with LDAP, you store information about the LDAP configuration in the ldap.properties file.

For more information, see the LDAP section in the User Guide and Online Help.

If you are upgrading from a previous version, copy your previous ldap.properties file to the installation area. For example:

\$ cp ldap.properties /u01/stage/Signal\_Install/Signal/WEB-INF/classes

# Upgrade from Oracle Empirica Signal release 9.1 or later

Perform these tasks to upgrade from Oracle Empirica Signal 9.1.0.x, 9.2.0.x, 9.2.1.x, or 9.2.2.x to 9.2.3.

- Restore site-specific properties files
   To upgrade from Oracle Empirica Signal 9.1.0.x, 9.2.0.x, 9.2.1.x, or 9.2.2.x to 9.2.3, it is
   necessary to restore site-specific properties files.
- Preserve the Oracle WebLogic Server deployment files To upgrade Oracle Empirica Signal from 9.1.0.x, 9.2.0.x, 9.2.1.x, or 9.2.2.x to 9.2.3, perform this task.
- Preserve custom home pages, images, and release notes from a previous release (upgrade only)
   Perform these steps to preserve any customizations you made to previous releases and to

copy *Release Notes* documents from previous releases.

## Restore site-specific properties files

To upgrade from Oracle Empirica Signal 9.1.0.x, 9.2.0.x, 9.2.1.x, or 9.2.2.x to 9.2.3, it is necessary to restore site-specific properties files.

- In a command shell, navigate to the backup directory <INSTALL\_DIR>/ Signal\_Install\_old/Signal/WEB-INF/classes.
- 2. Copy the webvdme.properties file to the installation area. For example:
  - \$ cp webvdme.properties /u01/stage/Signal\_Install/Signal/WEB-INF/classes

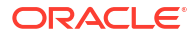

- 3. Update the webvdme.properties file in /u01/stage/Signal\_Install/Signal/ WEB-INF/classes:
  - a. Update the Oracle Empirica Signal help URL content from /u01/stage/ Signal\_Install/Signal/WEB-INF/classes/template\_webvdme.properties and, if custom help is configured, uncomment help.url:

```
# Signal help URL
# To override the default help URL, uncomment and change the major
version and patchset version if available of the URL
# e.g., help.url=https://docs.oracle.com/pls/topic/lookup?ctx=en/
industries/health-sciences/empirica-signal/9.x/userguide&id=
#help.url=https:/docs.oracle.com/pls/topic/lookup?ctx=en/industries/
health-sciences/empirica-signal/
<majorVersion.minor.Version.[patchsetVersion]>/userguide&id=
```

b. Remove deprecated property oracleHelpCenter.url and related content.

```
# Oracle Help Center URL for hosting help content
# If the property or its value is not set, then help will default to
the local help file
oracle.HelpCenter.url=https://docs.oracle.com/health-sciences-empirica-
signal-90./ESIUG
```

4. Copy the listener.properties file to the installation area. For example:

\$ cp listener.properties /u01/stage/Signal Install/Signal/WEB-INF/classes

5. Copy the report listener.properties file to the installation area. For example:

```
$ cp report_listener.properties /u01/stage/Signal_Install/Signal/WEB-INF/
classes
```

6. Copy the webvdme-fonts.properties file to the installation area. For example:

iText.TABLE\_WRITER\_BASE\_FONT\_PATH=GONOtoCurrentJp.ttf iText.CASE\_SERIES\_DETAIL\_BASE\_FONT\_PATH=GoNotoCurrentJp.ttf iText.TOPIC\_WRITER\_BASE\_FONT\_PATH=GONotoCurrentJp.ttf

 Copy the log4j2.xml file to the installation area, overwriting the existing file. For example:

\$ cp -f log4j2.xml /u01/stage/Signal Install/Signal/WEB-INF/classes

8. If Oracle Empirica Signal is integrated with LDAP, copy the Oracle Empirica Signal file to the installation area. For example:

\$ cp ldap.properties /u01/stage/Signal\_Install/Signal/WEB-INF/classes

- In a command shell, navigate to the backup directory <INSTALL\_DIR>/ Signal Install old/TopicsService/WEB-INF/classes.
- **10.** Copy the webvdme.properties file to the installation area. For example:

```
$ cp webvdme.properties /u01/stage/Signal_Install/TopicsService/WEB-INF/
classes
```

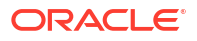

**11.** Copy the log4j2.xml file to the installation area, overwriting the existing file. For example:

```
$ cp -f log4j2.xml /u01/stage/Signal Install/TopicsService/WEB-INF/classes
```

# Preserve the Oracle WebLogic Server deployment files

To upgrade Oracle Empirica Signal from 9.1.0.x, 9.2.0.x, 9.2.1.x, or 9.2.2.x to 9.2.3, perform this task.

Perform these steps using the non-privileged user account on the application server.

- In a command shell, navigate to the backup directory <INSTALL\_DIR>/ Signal\_Install\_old/Signal.
- 2. If a Plan.xml file exists, copy it to the Oracle Empirica Signal installation area. For example:

\$ cp Plan.xml /u01/stage/Signal Install/Signal

- Navigate to the backup directory <INSTALL\_DIR>/Signal\_Install\_old/ TopicsService.
- 4. Copy Plan.xml to the TopicsService installation area in the same location. For example: \$ cp Plan.xml /u01/stage/Signal Install/TopicsService/TopicsService
- 5. Copy plan folder to the TopicsService installation area in the same location. For example:
   \$ cp -r plan /u01/stage/Signal Install/TopicsService

# Preserve custom home pages, images, and release notes from a previous release (upgrade only)

Perform these steps to preserve any customizations you made to previous releases and to copy *Release Notes* documents from previous releases.

Perform these steps using the non-privileged user account on the application server.

 Copy any relevant *Release Notes* documents from the previous installation location to the new installation location. For example, copy the *Release Notes* documents from the following location:

```
/u01/stage/Signal_Install_old/Signal/relnotes
to the following location:
```

/u01/stage/Signal\_Install/Signal/relnotes

 Copy any custom content, such as custom home pages, from the previous installation location to the new installation location. For example, copy your file from the following location:

/u01/stage/Signal\_Install\_old/Signal/customhomes
to the following location:

/u01/stage/Signal Install/Signal/customhomes

3. Copy any custom images from the previous installation location to the new installation location. For example, copy your file from the following location:

```
/u01/stage/Signal_Install_old/Signal/image
to the following location:
```

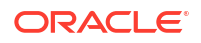

/u01/stage/Signal\_Install/Signal/image

### Note:

The logo file name logo.gif is reserved for system use. If your custom logo file is named logo.gif, it will not be used. Please rename your customer logo file and reflect that change in the respective login group settings.

# 6

# Deploy the Oracle Empirica Signal application

- Create the Oracle Empirica Signal deployment on the Oracle WebLogic Server To deploy Oracle Empirica Signal, create the deployment on the Oracle WebLogic Server.
- Create the Oracle Empirica Topics web service deployment on the Oracle WebLogic Server
   Follow these stops only if you use Oracle Empirica Topics

Follow these steps only if you use Oracle Empirica Topics.

- Set up the Oracle Empirica Topics web service security policy Follow these steps only if you use Oracle Empirica Topics.
- Deploy the Oracle Empirica Signal application Follow these instructions to deploy the Oracle Empirica Signal 9.2.3 upgrade.
- Deploy the Oracle Empirica Topics web service
   Follow these instructions to deploy the Oracle Empirica Topics 9.2.3 upgrade.

# Create the Oracle Empirica Signal deployment on the Oracle WebLogic Server

To deploy Oracle Empirica Signal, create the deployment on the Oracle WebLogic Server.

1. In a Web browser, navigate to the Oracle WebLogic Server Administration Console, for example:

https://< servername >:7002/console

- 2. Log in using the administrator credentials provided to you by the system administrator.
- 3. In the Domain Structure pane, click **Deployments**.
- 4. In the Change Center pane, click Lock & Edit.
- 5. In the Deployments table, click Install.

The Install Application Assistant wizard appears.

- 6. On the Locate deployment to install and prepare for deployment page:
  - a. In the Path field, enter the path to the jax-rs library, for example:

/u01/app/oracle/product/Middleware12c/wlserver/common/deployable-libraries

- b. Select jax-rs-2.0.war.
- c. Click Next.
- 7. On the Choose targeting style page:
  - a. Select Install this deployment as a library.
  - b. Click Next.
- 8. On the Select deployment targets page:
  - a. Select SignalServer.
  - b. Click Next.

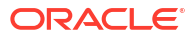

- 9. On the Optional Settings page, in the Source Accessibility section:
  - a. Select Copy this application onto every target for me.
  - b. Click Next.
- 10. Click Finish.
- 11. Click Save.
- In the Domain Structure pane, click Deployments.
   jax-rs appears in the Deployments table.
- 13. In the Change Center pane, click Activate Changes.
- 14. In the Domain Structure pane, click Deployments.
- 15. In the Change Center pane, click Lock & Edit.
- **16.** In the Deployments table, click **Install**.

The Install Application Assistant wizard appears.

- **17.** On the Locate deployment to install and prepare for deployment page:
  - a. In the Path field, enter the path to the <INSTALL\_DIR>.
  - b. Select Signal.
  - c. Click Next.
- **18.** On the Choose targeting style page:
  - a. Select Install this deployment as an application.
  - b. Click Next.
- **19.** On the Select deployment targets page:
  - a. Select SignalServer.
  - b. Click Next.
- 20. On the Optional Settings page, in the Source Accessibility section:
  - a. Select Copy this application onto every target for me.
  - b. Click Next.
- 21. Click Finish.

After a few moments, the Oracle Empirica Signal deployment is created.

- 22. Click Save.
- 23. In the Domain Structure pane, click Deployments.

Signal appears in the Deployments table.

24. In the Change Center pane, click Activate Changes.

The deployment state changes to Prepared.

- 25. In the Deployments table, select the Signal deployment and open Control tab.
- 26. Expand the Start drop-down list, and select Servicing all requests.
- **27.** If prompted to confirm, click **Yes**.

The deployment state changes to Active.

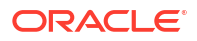

# Create the Oracle Empirica Topics web service deployment on the Oracle WebLogic Server

Follow these steps only if you use Oracle Empirica Topics.

1. In a Web browser, navigate to the Oracle WebLogic Server Administration Console, for example:

https://< servername >:7002/console

- 2. Log in using the administrator credentials provided to you by the system administrator.
- 3. In the Domain Structure pane, click Deployments.
- 4. In the Change Center pane, click **Lock & Edit**.
- 5. In the Deployments table, click Install.

The Install Application Assistant wizard appears.

- On the Locate deployment to install and prepare for deployment page, perform the following:
  - a. In the Path field, enter the path to the <INSTALL\_DIR>.
  - b. Select TopicsService and click Next.
- 7. On the Choose targeting style page, select **Install this deployment as an application** and click **Next**.
- 8. On the Select deployment targets page, select TopicsServer and click Next.
- 9. On the Optional Settings page, perform the following:
  - a. Select Copy this application onto every target for me.
  - b. Click Next, then Finish.

After a few moments, the TopicsService deployment is created.

- c. Click Save.
- **10.** In the Domain Structure pane, click **Deployments**.

**TopicsService** appears in the Deployments table.

**11.** In the Change Center pane, click **Activate Changes**.

The deployment state changes to Active.

- 12. In the Deployments table, select the **TopicsService** deployment and **Control** tab.
- 13. Expand the Start drop-down list and select Servicing all requests.
- 14. If prompted to confirm, click Yes.

The deployment state changes to Active.

# Set up the Oracle Empirica Topics web service security policy

Follow these steps only if you use Oracle Empirica Topics.

 In a Web browser, navigate to the Oracle WebLogic Server Administration Console, for example:

https://< server name >:7002/em

- 2. Log in using the administrator credentials provided to you by the system administrator.
- 3. In the left navigation pane, click **Servers** and select **TopicsServer**.
- 4. At the top, expand WebLogic Server and select Web Services.
- 5. Click EmpiricaTopicsPort.

After one or two minutes, information about the EmpiricaTopicsPort web service appears.

- Select the WSM Policies tab.
- 7. Click the Attach/Detach Policies link.
- 8. Under Directly Attached Policies, click Attach/Detach.
- In the Attach/Detach Policies(EmpiricaTopicsPort) window, search for one of the following policies in the Available Policies table:
  - If you configured SSL— oracle/ wss\_username\_token\_over\_ssl\_service\_policy
  - If you did not configure SSL— oracle/ wss username token service policy
- 10. Click Attach.

The policy appears in the Directly Attached Policies table.

11. Click Validate.

A confirmation message appears.

12. Click OK, then click OK again in the upper-right corner of the page.

After one or two minutes, the application applies a user name token service policy to the Oracle Empirica Topics web service.

# Deploy the Oracle Empirica Signal application

Follow these instructions to deploy the Oracle Empirica Signal 9.2.3 upgrade.

 In an Internet browser, navigate to the Oracle WebLogic Server Administration Console. For example:

```
https://<servername>:7002/console
```

- Log in using administrator credentials.
- 3. In the Domain Structure pane, click **Deployments**.
- 4. In the Change Center pane, click Lock & Edit.
- 5. In the Deployments table, select the Signal checkbox.
- 6. Click Update.
- Click Next, then click Finish.
- 8. Once the application has deployed successfully, in the left panel, click Activate Changes.
- 9. In the Domain Structure section on the left, expand Environment, then choose Servers.
- 10. In the Control tab, select the SignalServer checkbox, then click Shutdown.
- 11. Select Force Shutdown Now, then click Yes.
- 12. Refresh until State is SHUTDOWN.
- 13. Select the SignalServer checkbox, then click Start.

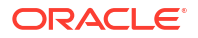

- 14. On the Start Server page, click Yes to start the server.
- **15.** Refresh until State is **RUNNING**.
- 16. Log out.

# Deploy the Oracle Empirica Topics web service

Follow these instructions to deploy the Oracle Empirica Topics 9.2.3 upgrade.

**1.** In an Internet browser, navigate to the Oracle WebLogic Server Administration Console. For example:

https://<servername>:7002/console

- 2. Log in using administrator credentials.
- 3. In the Domain Structure pane, click **Deployments**.
- 4. In the Change Center pane, click Lock & Edit.
- 5. In the Deployments table, select the **TopicsService** checkbox.
- 6. Click Update.
- 7. Click Next, then click Finish.
- 8. Once the application has deployed successfully, in the left panel, click Activate Changes.
- 9. In the Domain Structure section on the left, expand Environment, then choose Servers.
- 10. In the Control tab, select the **TopicsServer** checkbox, then click **Shutdown**.
- 11. Select Force Shutdown Now, then click Yes.
- 12. Refresh until State is SHUTDOWN.
- 13. Select the TopicsServer checkbox, then click Start.
- 14. On the Start Server page, click Yes to start the server.
- 15. Refresh until State is **RUNNING**.
- 16. Log out.

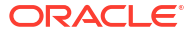

# 7 Post-installation configuration

- Set the passwords of the system and admin users (installation only) You must set passwords for the **system** and **admin** users for the product installation to be complete.
- Configure the Oracle Empirica Signal software
   Before you can use Oracle Empirica Signal, you must configure the Oracle Empirica Signal
   software.
- Import the sample topic workflow configuration (installation only) To use the Oracle Empirica Topics feature, import the sample topic workflow configuration.
- Install report data (installation only) You install a small data stub on the Oracle Database to enable the standard reports in the Oracle Empirica Signal application. The data stub includes the AERS (1q03:S) data configuration.
- Upgrade Oracle Business Intelligence or Oracle Analytics Server
   If you have Oracle Business Intelligence or Oracle Analytics configured with Oracle
   Empirica Signal, upgrade Oracle Analytics Server.

# Set the passwords of the system and admin users (installation only)

You must set passwords for the **system** and **admin** users for the product installation to be complete.

The **system** account is used internally by the Oracle Empirica Signal software. You cannot use the **system** account to log in to the Oracle Empirica Signal application.

The **admin** account is a non-SSO superuser account. You use the **admin** account to log in initially so you can create local users and configure the Oracle Empirica Signal software.

Perform these steps using the non-privileged user account on the application server.

1. Navigate to the <INSTALL DIR>/bin/PasswordReset directory, for example:

\$ cd /<INSTALL DIR>/bin/PasswordReset

- 2. Using a text editor, open the runPasswordReset.sh file.
- 3. Check the values of these environment variables and change them as necessary to the correct locations for your system:
  - **JAVA\_HOME**—Path to the Java installation directory.
  - **COMMON\_COMPONENTS\_HOME**—Path to the oracle\_common subdirectory in the WebLogic Middleware directory.
  - JPS\_CONFIG\_FILE—Path to the OPSS configuration file, which is located in the config/fmwconfig subdirectory of the Oracle WebLogic Server domain home directory by default.

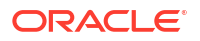

- JPS\_MANIFEST\_JAR—Path to the JPS\_MANIFEST\_JAR file for your version of the Oracle WebLogic Server.
- **INSTALL\_ROOT—Value of** <INSTALL ROOT>.
- 4. Save and close the file.
- 5. Set the password for the system user:
  - a. In the command shell, execute the runPasswordReset.sh script for the system user, for example:
    - \$ ./runPasswordReset.sh system override-passwordmustchange

Logging information appears, and then a password prompt appears.

b. Enter the password for the system user, and press Enter.

By default, the password must contain at least eight characters, including an uppercase character, lowercase character, acceptable symbol, and number.

A confirmation prompt appears.

- c. Reenter the password, and press Enter.
  - If the passwords match, a confirmation message appears.
  - If the passwords don't match, an error message appears. You must run the command again and enter matching passwords.
- 6. Set the password for the admin user:
  - a. In the command shell, execute the runPasswordReset.sh script for the admin user, for example:
    - \$ ./runPasswordReset.sh admin

Logging information appears, and then a password prompt appears.

b. Enter the password for the admin user, and press Enter.

#### Note:

You use this password to log in to the Oracle Empirica Signal application as the **admin** user.

The password must contain at least eight characters, including an uppercase character, lowercase character, acceptable symbol, and number.

A confirmation prompt appears.

- c. Reenter the password, and press Enter.
  - If the passwords match, a confirmation message appears.
  - If the passwords don't match, an error message appears. You must run the command again and enter matching passwords.

# Configure the Oracle Empirica Signal software

Before you can use Oracle Empirica Signal, you must configure the Oracle Empirica Signal software.

For information about each task, see the User Guide and Online Help.

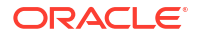

**1.** In a Web browser window, navigate to the login page, for example:

```
https://< server name >:7004/Signal
```

#### Note:

This example is for a site that requires SSL and does not use single sign-on.

If your site does not require SSL, use:

```
http://< server name >:7003/Signal
```

If your site uses SSO, use the native login port that Oracle or the administrator who configured SSO for the application provided to you.

If the login page appears, the site is set up correctly.

- 2. Enter the credentials necessary to log in as the admin user.
  - Username—admin
  - Password—The password you created in Set the passwords of the system and admin users.

#### Note:

For upgrades, use the credentials from your previous installation.

If this is a new installation, you are prompted to change your password.

a. Change the password.

You are logged out of the application.

b. Log in as the admin user with the new password.

The home page appears.

- 3. Set your site options.
  - a. Click Settings and then click Set Site Options.

The Site Options page appears.

- b. Verify the SMTP server name.
- c. If R is installed on your system, and you set the rgps parameters in the listener.properties file, select Enable RGPS Option in MGPS Data Mining Runs.

Alternatively, verify that the option is deselected.

For more information, see Set up the listener.properties file.

- d. In the following fields, specify the email address for your support team:
  - From Email Address
  - Error Email

The default email address is for the Oracle Empirica Signal support team (esignalcontact\_ww\_grp@oracle.com).

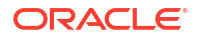

- e. Verify that all other site options are set correctly.
- f. Click Save.
- Click Exit.

You are logged out.

- 5. If your site uses SSO, create a new user and test the SSO login:
  - a. Create an SSO user in your SSO application, if it does not already exist.
  - **b.** If you self-host Oracle Empirica Signal and use Oracle Access Manager for SSO, create the same user in the Oracle Empirica Signal application.

If Oracle hosts your instance of Oracle Empirica Signal, you do not need to perform this step.

- c. In a Web browser window, navigate to the login page.
- d. Log in as the newly created SSO user.

The home page appears.

e. Click Exit.

You are logged out.

# Import the sample topic workflow configuration (installation only)

To use the Oracle Empirica Topics feature, import the sample topic workflow configuration.

These steps are required only if you intend to use the Oracle Empirica Topics feature and you have performed the steps in Set up the Topic Workflow database account (optional, installation only). However, Oracle recommends that you perform these steps so that you will have a sample configuration to copy and use as a template for new configurations. Do not edit the sample configuration.

- 1. Log in to the Oracle Empirica Signal application using the **admin** username.
- Click Settings and then Manage Topic Workflow Configurations.
- 3. Click Import Workflow Configuration Account.

A dialog box appears, asking you to confirm the restoration. This message appears even if no topic workflow configurations were deleted.

- 4. Click OK.
- 5. Enter the following account name:

TOPIC\_WORKFLOW

- 6. Click Import.
- 7. Verify that Sample Topic Workflow Configuration is listed on the Manage Topic Workflow Configurations page.
- 8. Verify that the sample topic created is listed on the Topic Management page.

For information about working with topic workflow configurations, see the User Guide and Online Help.

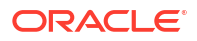

# Install report data (installation only)

You install a small data stub on the Oracle Database to enable the standard reports in the Oracle Empirica Signal application. The data stub includes the AERS (1q03:S) data configuration.

Do not perform this procedure if the AERS68\_TO\_1Q03 data set is already installed on the application server.

Before you begin, locate the Data Stub.zip file. The zip file contains:

- An Oracle DMP file.
- SQL scripts.
- A shell (.sh) script.
- An IMP file.

Perform these steps using the non-privileged user account on the application server.

- 1. Unpack the Data Stub.zip file:
  - a. Create a /u01/stage/data\_stub directory, for example:
    - \$ mkdir /u01/stage/data\_stub
  - **b.** Unzip the Data\_Stub.zip file into the data\_stub directory, for example:

\$ unzip Data\_Stub.zip -d /u01/stage/data\_stub

- c. Verify that the /data\_stub directory contains the same files as the Data\_Stub.zip file.
- 2. Create the tablespaces and accounts used to store the production data:
  - a. Using a text editor, open the /u01/stage/data\_stub/create\_prod.sql file.
  - **b.** To create the data file in a location other than the default location of your database, specify the alternate location in the DATAFILE\_PATH variable.
  - c. In a command shell, use the following command to navigate to the /u01/stage/ data\_stub directory:
    - \$ cd /u01/stage/data\_stub
  - d. Enter the following command on one line to execute the script:

\$ sqlplus system@<TNS\_NAME> @create\_prod

A password prompt appears.

e. Enter the Oracle system account password.

A second password prompt appears.

- f. Enter a password for the AERS68\_TO\_1Q03 account.
- g. Confirm the password.

The  ${\tt create\_prod.sql}$  script creates a tablespace for the data consisting of one 40 MB data file.

- 3. To load the data into the Oracle database:
  - a. Edit the load\_prod.imp file, supplying your Oracle instance at the end of the userid line, for example:

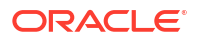

userid=AERS68 TO 1Q03@orcl

b. Execute the following command to give execute permissions to load\_prod.sh:

\$ chmod u+x load\_prod.sh

c. Execute the load prod.sh file using the following command:

\$ ./load prod.sh

- d. Enter the password for the AERS68\_TO\_1Q03 account that you created in step 2 f.
- To import the supplied standard AERS (1Q03: S) configuration into the Oracle Empirica Signal application:
  - a. Log in to the Oracle Empirica Signal application using the admin user name.
  - b. Click Settings and then Manage Configurations.
  - c. Click Import Configurations.
  - d. Enter AERS68\_TO\_1Q03 as the account name.
  - e. Click OK.
  - f. Verify that the AERS (1q03: S) standard configuration is listed on the Manage Configurations page.
  - g. On the Manage Configurations page, click the configuration's **Row Action menu**, and select **Edit**.
  - h. On the Modify Configuration page, click Validate Now.
  - i. Click Continue.

#### Note:

For more information on working with configurations, see the User Guide and Online Help.

j. Optionally, delete the /data\_stub directory and its contents. These files are no longer needed.

# Upgrade Oracle Business Intelligence or Oracle Analytics Server

If you have Oracle Business Intelligence or Oracle Analytics configured with Oracle Empirica Signal, upgrade Oracle Analytics Server.

To upgrade Oracle Business Intelligence or Oracle Analytics, see Upgrade OBIEE/OAS for Oracle Empirica Topics 9.2.3 in the Oracle Health Sciences Empirica Topics Reporting and Oracle Analytics Configuration Guide.

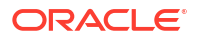

# 8 Single sign-on (SSO)

#### Set up Oracle Access Manager (OAM)

To configure the Oracle Empirica Signal application to use single sign-on (SSO) using Oracle Access Manager (OAM), an OAM administrator runs the OAM register script. This script creates an OAM agent and uses an XML file as input, such as the following XML sample.

# Set up Oracle Access Manager (OAM)

To configure the Oracle Empirica Signal application to use single sign-on (SSO) using Oracle Access Manager (OAM), an OAM administrator runs the OAM register script. This script creates an OAM agent and uses an XML file as input, such as the following XML sample.

Replace the bold values with appropriate values for your installation. In the following example, EmpiricaSignal is the name of your registered SSO agent or Webgate ID. The name must be unique in the OAM environment.

```
<?xml version="1.0" encoding="UTF-8"?>
<OAMRegRequest>
  <serverAddress>https://<OAM server>.oracle.com:7004</serverAddress>
    <hostIdentifier>Empirica Signal </hostIdentifier>
    <agentName>Empirica Signal</agentName>
    <cachePragmaHeader>no-cache</cachePragmaHeader>
    <cacheControlHeader>no-cache</cacheControlHeader>
    <protectedResourcesList></protectedResourcesList>
      <resource>/Signal/</resource>
      <resource>/Signal</resource>
    </protectedResourcesList>
    <publicResourcesList>
      <resource>/index.html</resource>
      <resource>/Signal/ping.jsp</resource>
      <resource>/Signal/utlLogout.jsp</resource>
      <resource>/Signal/include/logout.inc</resource>
      <resource>/Signal/css/*</resource>
    </publicResourcesList>
    <excludedResourcesList>
      <resource>/Signal/image/*</resource>
      <resource>/Signal/servlet/event/</resource>
      <resource>/js/libs/**</resources>
    </excludedResourcesList>
</OAMRegRequest>
```

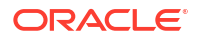

# Get the application server ready for Oracle Empirica Signal with Oracle WebLogic Server 12c

- About getting the application server ready for Oracle Empirica Signal with Oracle WebLogic Server 12c
   You must perform these procedures before you install the Oracle Empirica Signal application.
- Install Oracle WebLogic Server 12c Download and install Oracle WebLogic Server 12c.
- Install Oracle ADF Runtime 12c
   Download and install Oracle ADF Runtime 12c.
- Install Oracle Fusion Middleware Repository Creation Utility (RCU) and create repositories Install the Oracle Fusion Middleware Repository Creation Utility (RCU) and create repositories.
- Set up Oracle WebLogic Server domain 12c Complete these tasks to set up the Oracle WebLogic Server domain 12c.

# About getting the application server ready for Oracle Empirica Signal with Oracle WebLogic Server 12c

You must perform these procedures before you install the Oracle Empirica Signal application.

For information about the required versions of each component and where to download the components, see the System Requirements chapter in the *Release Notes*.

#### Note:

For any input, do not include trailing whitespace. Most text is case sensitive. Paths might vary depending on your environment.

• Prerequisites

Complete these prerequisite installation tasks.

 Set environment variables
 Edit configuration scripts to set environment variables for the command shells you use on your application server using your privileged account and sudo.

# Prerequisites

Complete these prerequisite installation tasks.

JDK version 8 update 201 (or later) must be installed on the application server.

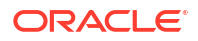

- The application server must have enough free space. For more information, see the System Requirements section in the *Release Notes*.
- Oracle 19c database must be installed on the DB server.
- The corresponding Oracle database client must be installed on the application server.

### Set environment variables

Edit configuration scripts to set environment variables for the command shells you use on your application server using your privileged account and sudo.

To edit files, you use commands such as the following:

```
$ sudo su - root
# vi <file_name>
# exit
```

The first command logs you in as root. If you are prompted for your password after entering this command, enter your password, not the password of root.

You must log out and log in again for the changes you make in this section to take effect.

To set environment variables, perform the following:

- Edit the /etc/profile file as follows:
  - a. Add the following lines to the file.

```
ORACLE_BASE=/u01/app/oracle
ORACLE_HOME=/u01/app/oracle/product/19.3.0
NLS_LANG=AMERICAN_AMERICA.AL32UTF8
JAVA_HOME=<jdk_home_location>
export ORACLE_BASE ORACLE_HOME NLS_LANG JAVA_HOME
```

#### Note:

For the values in the first two lines, use information about your Oracle client installation. For <jdk\_home\_location>, use the location where the JDK is installed.

b. Add the bin directories of your Oracle client and Java installations to the PATH variable. For example, add the following line as the last line where the PATH variable is set:

export PATH=\$ORACLE HOME/bin:\$JAVA HOME/bin:\$PATH

- Edit the /etc/csh.login file as follows:
  - a. Add the following lines to the file.

```
setenv ORACLE_BASE /u01/app/oracle
setenv ORACLE_HOME /u01/app/oracle/product/19.3.0
setenv NLS_LANG AMERICAN_AMERICA.AL32UTF8
setenv JAVA_HOME <jdk_home_location>
```

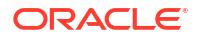

b. Add the bin directories of your Oracle client and Java installations to the PATH variable. For example, add the following line as the last line where the PATH variable is set:

setenv PATH \${ORACLE HOME}/bin:\${JAVA HOME}/bin:\${PATH}

# Install Oracle WebLogic Server 12c

Download and install Oracle WebLogic Server 12c.

To download Oracle WebLogic Server 12c, perform the following:

- 1. Go to https://docs.oracle.com/en/middleware/fusion-middleware/12.2.1.4/mstrd/index.html or to http://edelivery.oracle.com.
- 2. Under Oracle WebLogic Server 12.2.1.4, select Generic.

Perform these steps using the non-privileged user account on the application server.

#### To install Oracle WebLogic Server 12c:

- 1. In the command shell, unzip the downloaded file, for example: \$ unzip fmw\_12.2.1.4.0\_wls\_Disk1\_lof1.zip
- 2. Run the following:

\$ java -jar fmw\_12.2.1.4.0\_wls.jar

WebLogic Fusion Middleware 12c Oracle WebLogic Server and Coherence Installation is launched.

- Click Next. The Auto Updates page appears.
- 4. Select the relevant option and click **Next**. The Installation Location page appears.
- 5. Enter the appropriate location for Oracle Home. For example: /u01/app/oracle/product/Middleware12c
- 6. Click Next. The Installation Type page appears.
- 7. Select WebLogic Server.
- 8. Click **Next**. The Prerequisite Checks page appears.
- 9. Click Next. The Installation Summary page appears.
- **10.** Verify the installation summary information and click **Install**. The Installation Progress page appears.
- **11.** When progress status is 100%, click **Next**. The Installation Complete page appears.
- 12. Click Finish. The Configuration Type page appears
- **13.** Click **Cancel**. A confirmation dialog appears.
- 14. Click Yes.

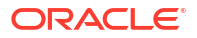

# Install Oracle ADF Runtime 12c

Download and install Oracle ADF Runtime 12c.

#### To download Oracle ADF Runtime 12c:

- 1. Go to https://www.oracle.com/middleware/technologies/weblogic-server-installersdownloads.html or to http//edelivery.oracle.com .
- 2. Under Application Development Runtime, select version **12.2.1.4** and download the file.
- 3. Save the fmw\_12.2.1.4.0\_infrastructure\_Disk1\_lof1.zip file in the following location:

/u01/stage/ADF

4. Extract the archive file.

#### To install Oracle ADF Runtime 12c:

 From the shell, change to the location where the extracted ADF jar file is located. For example:

\$ cd /u01/stage/ADF

2. Execute the following command: \$ java -jar fmw 12.2.1.4.0 infrastructure.jar

#### Note:

Ignore the error about the monitor. When confirmation is asked, enter **Y** and press the **Return** key.

The ADF installation wizard is launched.

- Click Next. The Auto Updates page appears.
- 4. Select the relevant option and click **Next**. The Installation Location page appears.
- 5. For the Oracle Home, enter the directory created during WebLogic 12c installation. For example:

/u01/app/oracle/product/Middleware12c

- 6. Click Next. The Installation Type page appears.
- 7. Select Fusion Middleware Infrastructure.
- 8. Click Next. The Prerequisite Checks page appears.
- 9. When prerequisite checks status is 100%, click **Next**. The Installation Summary page appears.
- **10.** Verify the installation summary information and click **Install**. The Installation Progress page appears.
- **11.** When progress status is 100%, click **Next**. The Installation Complete page appears.

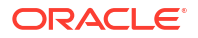

12. Click Finish.

# Install Oracle Fusion Middleware Repository Creation Utility (RCU) and create repositories

Install the Oracle Fusion Middleware Repository Creation Utility (RCU) and create repositories.

 To locate the RCU shell script, go to <Middleware\_Home>/oracle\_common/bin. For example:

/u01/app/oracle/product/Middleware12c/oracle\_common/bin

- 2. Execute the following command:
  - \$ ./rcu

The Repository Creation Utility is launched.

3. Click Next.

The Create Repository page appears.

- 4. Under Create Repository, select System Load and Product Load.
- 5. Click Next.

The Database Connection Details page appears.

- 6. From the Database Type drop-down list, select Oracle Database.
- 7. Enter the database information, including a user name with SYSDBA privileges.
- 8. From the Role drop-down list, select SYSDBA.
- 9. Click Next.
- If prompted, click **Ignore** to ignore the warning about supported databases. The Checking Prerequisites dialog box appears.
- **11.** When checking is complete, click **OK**.

The Select Components page appears.

- 12. In the Create new prefix field, enter a prefix, such as EMPIRICA.
- 13. Expand AS Common Schemas.
- 14. Select Metadata Services and Oracle Platform Security Services.

Audit-related checkboxes are automatically selected.

15. Click Next.

The Repository Creation Utility - Checking Prerequisites dialog box appears.

**16.** Click **OK**.

The Schema Passwords page appears.

17. Specify the schema passwords and click Next.

The Map Tablespaces page appears.

18. Click Next.

A confirmation dialog box appears.

19. Click OK.

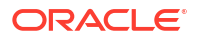

The tablespaces are validated and created.

20. Click OK.

The Summary page appears.

21. Click Create.

After the repository is created, the Completion Summary page appears.

22. Click Close.

# Set up Oracle WebLogic Server domain 12c

Complete these tasks to set up the Oracle WebLogic Server domain 12c.

- Create and configure Oracle WebLogic Server domain 12c
   Follow these steps to create and configure Oracle WebLogic Server domain 12c.
- Create a boot identity file
   A boot identity file contains the user credentials for starting and stopping an instance of
   Oracle WebLogic Server. An administration server or managed server can refer to this file
   for user credentials instead of prompting at the command line to provide them.
- Create the nodemanager.properties file 12c Follow these steps to create the nodemanager.properties file.
- Start the Oracle WebLogic Server and the Node Manager Follow these steps to start the Oracle WebLogic Server and the Node Manager.
- Create a data source for credential access
   Follow these steps to set up a data source in the Oracle WebLogic Server Administration
   Console for the credential store.
- Configure SSL Perform the following steps to configure the Oracle WebLogic Server to use SSL for production use of the Oracle Empirica Signal application.

# Create and configure Oracle WebLogic Server domain 12c

Follow these steps to create and configure Oracle WebLogic Server domain 12c.

1. In a command shell,

go to <Middleware Home>/wlserver/common/bin. For example:

/u01/app/oracle/product/Middleware12c/oracle common/common/bin

- 2. Execute the following command:
  - \$ ./config.sh

#### Note:

If you get a permission error, change permissions on config.sh to chmod u+x config.sh.

The Oracle Fusion Middleware Configuration Wizard is launched.

3. Select Create a new domain and specify the domain location, for example:

/u01/app/oracle/product/Middleware12c/user projects/domains/empirica

where empirica is the domain name.

4. Click Next.

The Templates page appears.

- 5. Select Create Domain Using Product Templates.
- 6. From the Available Templates list, select the following templates:
  - Basic WebLogic Server Domain [wlserver]
  - Oracle Enterprise Manager [em]
  - Oracle WSM Policy Manager [oracle\_common]
  - Oracle JRF [oracle\_common]
  - WebLogic Coherence Cluster Extension [wlserver]
- 7. Click Next.

The Application Location page appears.

- 8. Check the Domain name, Domain location, and Application location.
- 9. Click Next.

The Administrator Account page appears.

- 10. Enter a user name and password for Oracle WebLogic Server administration.
- 11. Click Next.

The Domain Mode and JDK page appears.

- 12. Select Production and check the JDK location.
- 13. Click Next.

The Database Configuration Type page appears.

- 14. Select RCU Data.
- 15. Enter the database connection details as follows:
  - Vendor—Select Oracle.
  - Driver—Select the Oracle thin driver for service connections.
  - DBMS/Service—Use the service name for your database.
  - Host Name—Use your database host name.
  - Port—Specify the port number for the Oracle database service.
  - Schema Owner—Enter a value such as EMPIRICA\_STB.
  - Schema Password—Enter the password that you used when you created the schema in Install Oracle Fusion Middleware Repository Creation Utility (RCU) and create repositories.
- 16. Click Get RCU Configuration, then click Next.

The JDBC Component Schema page appears.

17. Select all checkboxes and click Next.

The JDBC Component Schema Test page appears.

18. Click Next.

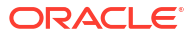

19. After all connections have been tested successfully, click Next.

The Advanced Configuration page appears.

- 20. Select the following checkboxes:
  - Administration Server
  - Node Manager
  - Topology
  - Deployments and Services
- 21. Click Next.

The Administration Server page appears.

- 22. Select Enable SSL and specify 7002 for SSL Listen Port.
- 23. Click Next.

The Node Manager page appears.

24. Select Per Domain Default Location and enter node manager credentials.

#### Note:

Keep the node manager credentials for future reference.

25. Click Next.

The Managed Servers page appears.

- 26. Click Add and create a server with the following details:
  - Server Name—SignalServer
  - Listen Address—<the full name of the application server>
  - Listen Port—7003
  - Enable SSL—<selected>
  - SSL Listen Port—7004
  - Server Groups—Unspecified
- 27. Click Add and create a server with the following details:
  - Server Name—TopicsServer
  - Listen Address—<the full name of the application server>
  - Listen Port—7005
  - Enable SSL—<selected>
  - SSL Listen Port—7006
  - Server Groups—Unspecified
- 28. Click Next.

The Clusters page appears.

29. Click Next.

The Server Templates page appears.

30. Click Next.

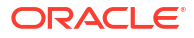

The Coherence Clusters page appears.

31. Click Next.

The Machines page appears.

- 32. Select the Unix Machine tab.
- 33. Click Add and create a machine with the following details:
  - Name—SignalMachine
  - Node Manager Listen Address—<the full name of the application server>
  - Node Manager Listen Port—5556
- 34. Click Next.

The Assign Servers to Machines page appears.

- From the Servers list, select SignalServer and TopicsServer and move them to the SignalMachine in the Machines list.
- 36. Click Next.

The Virtual Targets page appears.

37. Click Next.

The Partitions page appears.

38. Click Next.

The Deployments Targeting page appears.

- **39.** Assign a deployment to the AdminServer:
  - a. In the list of Target Servers on the right, select AdminServer.
  - b. If not already listed under AdminServer/AppDeployment on the right, select the

wsm-pm

AppDeployment on the left and move it to the AdminServer target to augment the AppDeployment list.

- c. If not already listed under AdminServer / Library on the right, select the oracle.wsm.idmrest.sharedlib Library on the left and move it to the AdminServer target to augment the Library list.
- 40. To assign a deployment to the SignalServer, perform the following:
  - a. In the list of Target Servers on the right, select **SignalServer**.
  - b. Assign the wsm-pm application to the server.
  - c. Assign the oracle.wsm.idmrest.sharedlib library to the server.
- **41.** Repeat Step 39 for TopicsServer.
- 42. Click Next.

The Services Targeting page appears.

- 43. If not already listed, add the following services to the SignalServer:
  - From JDBCSystemResource: mds-owsm
  - From the Startup Class directory: JRF Startup Class
- 44. Repeat Step 43 for TopicsServer.
- 45. Click Next.

The Configuration Summary page appears.

46. Click Create.

The Configuration Progress page appears.

When the configuration is complete, a message appears stating that the domain has been created.

47. Click Next.

The End of Configuration page appears.

48. Click Finish.

### Create a boot identity file

A boot identity file contains the user credentials for starting and stopping an instance of Oracle WebLogic Server. An administration server or managed server can refer to this file for user credentials instead of prompting at the command line to provide them.

Because the credentials are encrypted, using a boot identity file is more secure than storing plain text credentials in a startup or shutdown script. There can be a different boot identity file for each server in a domain.

For the Production Mode domain, you can create the boot identity file manually, as explained below.

**1.** Check that the following directory is present in the domain directory:

\$WL\_HOME/user\_projects/domains/<domain\_name>/servers/AdminServer

- If the AdminServer was started with the start script in a Terminal window, click Ctrl + C in that window to stop the server.
- 3. Navigate to the domain directory \$WL\_HOME/user\_projects/domains/ <domain name>/servers/AdminServer, for example:

/u01/app/oracle/product/Middleware12c/user\_projects/domains/empirica/servers/ AdminServer

- 4. If not present, create a subdirectory called security.
- 5. Navigate to the security directory and execute the following command:

```
$ cat - > boot.properties
username=weblogic
password= <domain password>
```

- 6. To save the file and exit the editor, press Ctrl+D.
- From the \$WL\_HOME/user\_projects/domains/<domain\_name>/bin directory, restart the server using the ./startWebLogic.sh command.
- 8. When messages that say RUNNING appear, press Ctrl+C.
- 9. From the \$WL\_HOME/user\_projects/domains/<domain\_name>/servers/ AdminServer/security directory, execute cat boot.properties to verify that:
  - The user name and password have been encrypted by the server.
  - A comment has been added with the timestamp when encryption occurred.

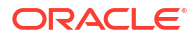

# Create the nodemanager.properties file 12c

Follow these steps to create the nodemanager.properties file.

- Perform these steps using the non-privileged user account on the application server.
- 1. Navigate to the \$WL\_HOME/user\_projects/domains/<domain\_name>/bin directory. For example:

/u01/app/oracle/product/Middleware12c/user projects/domains/empirica/bin

2. Start the Node Manager by executing the following command:

\$ ./startNodeManager.sh <listen address> 5556

where <listen\_address> is the value you entered in Create and configure Oracle WebLogic Server domain 12c.

3. When the <secure socket listener started on port 5556> message appears in the Console, press Ctrl+C.

The Node Manager stops.

 Navigate to the \$WL\_HOME/user\_projects/domains/empirica/nodemanager directory. For example:

/u01/app/oracle/product/Middleware12c/user\_projects/domains/empirica/ nodemanager

- 5. Review the nodemanager.properties file:
  - a. Edit the nodemanager.properties file. For example:
    - \$ vi nodemanager.properties
  - b. Set the values of the following properties to true:
    - SecureListener

Note:

For a non-SSL environment, set this property to false.

- weblogic.StopScriptEnabled
- weblogic.StartScriptEnabled
- 6. Save the file, then exit the vi editor.

## Start the Oracle WebLogic Server and the Node Manager

Follow these steps to start the Oracle WebLogic Server and the Node Manager.

1. Navigate to the \$WL\_HOME/user\_projects/domains/<domain\_name>/bin directory using a command such as the following:

\$ cd /u01/app/oracle/product/Middleware12c/user\_projects/domains/ empirica/bin

2. Execute the following command:

\$ nohup ./startNodeManager.sh &

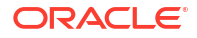

3. To restart the administration server, execute the following command:

\$ nohup ./startWebLogic.sh > /dev/null &

- 4. Verify that the Node Manager can be reached:
  - a. In a Web browser, enter the URL for the Oracle WebLogic Server Administration Console, such as the following:

https:// <servername>:7002/console

- b. Log in using the Oracle WebLogic Server administrator credentials.
- c. In the left pane, expand Environment and select Machines.

The Summary of Machines page appears.

d. In the list of machines, select SignalMachine.

The Settings for SignalMachine page appears.

- e. Select the Monitoring tab.
- f. Confirm that the status is Reachable.

If the status is **Inactive**, the Node Manager is not running.

- 5. Start Managed Servers using the Node Manager:
  - a. In a Web browser, enter the URL for the Oracle WebLogic Server Administration Console, such as the following:

https:// <servername>:7002/console

- b. Log in using the Oracle WebLogic Server administrator credentials.
- c. In the left pane, expand Environment and select Servers.
- d. Select the Control tab.
- e. Select SignalServer and TopicsServer, and click Start.
- f. Click Yes.
- 6. Apply the JRF Template to the Managed Server:
  - a. In a Web browser, enter the URL for the Oracle Enterprise Manager, such as the following:

https:// <servername>:7002/em

- b. Log in using the Oracle WebLogic Server administrator credentials.
- c. From the navigation icon in the upper-left corner, expand Weblogic Domain, expand empirica, and select SignalServer.
- d. Click the Lock icon and select Lock & Edit.
- e. At the top of the page, click Apply JRF Template.
- f. Click the Lock icon and select Activate Changes.
- g. From the navigation icon in the upper-left corner, expand WebLogic Domain, expand empirica, and select the TopicsServer.
- h. Click the Lock icon and select Lock & Edit.
- i. At the top of the page, click **Apply JRF Template**.
- j. Click the Lock icon and select Activate Changes.
- 7. Restart the SignalServer and TopicsServer managed servers:

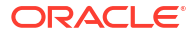

a. In a Web browser, enter the URL for the Oracle WebLogic Server Administration Console, such as the following:

```
https:// <servername>:7002/console
```

- b. Log in using the Oracle WebLogic Server administrator credentials.
- c. In the left pane, expand Environment and select Servers .

The Summary of Servers page appears.

- d. Select the Control tab.
- e. From the list of servers, select SignalServer and TopicsServer.
- f. From the Shutdown drop-down list, select Force Shutdown Now.
- g. After the states of the SignalServer and TopicsServer change to **Shutdown**, select the checkboxes for SignalServer and TopicsServer in the table, and click **Start**.
- h. In the left panel, expand Environment and select Coherence Clusters.
- i. In the right panel, click the defaultCoherenceCluster link.
- j. Click the Members tab and check if any server is part of the cluster.
- **k.** Remove server(s) from the cluster by unchecking corresponding box(s). To do this you may need to click the **Lock & Edit** button on the left panel.
- I. When done, click Activate Changes.

## Create a data source for credential access

Follow these steps to set up a data source in the Oracle WebLogic Server Administration Console for the credential store.

 In a Web browser, enter the URL for the Oracle WebLogic Server Administration Console, such as the following:

https:// <servername>:7002/console

- 2. In the left pane, expand Services, and select Data Sources.
- 3. In the upper-left corner of the page, in the Change Center section, click Lock & Edit.
- 4. In the right pane, click the **New** button, and from the drop-down list that appears, select **Generic Data Source.**

The JDBC Data Source Properties page appears.

- 5. Enter values for the following fields:
  - Name—For example, enter Empirica Credential Store.
  - JNDI Name—For example, enter jdbc/mds/opss.
- 6. Click Next.

The JDBC Data Source Properties page appears.

- 7. From the Database Driver drop-down list, choose:
  - Oracle's Driver (Thin XA) for Instance Connections; Versions: Any—to address your database using its instance name.
  - Oracle's Driver (Thin XA) for Service Connections; Versions: Any—to address your database using its service name.
- 8. Click Next.

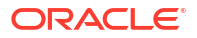

The Transaction Options page appears.

9. Click Next.

The Connection Properties page appears.

- **10.** Fill in the following names:
  - **Database Name**—Depending on your driver choice, enter the service name or SID.
  - Host Name
  - Port
  - Database User Name—For example, EMPIRICA\_OPSS.
  - **Password, Confirm Password**—Enter the password that you entered when you installed RCU.
- 11. Click Next.

The Test Database Connection page appears.

**12.** At the top of the page, click **Test Configuration**.

A Connection Test Succeeded message appears.

13. Click Next.

The Select Targets page appears.

- 14. From the Servers list, select AdminServer, SignalServer, and TopicsServer.
- 15. Click Finish.
- **16.** In the upper-left corner of the page, in the Change Center section, click **Activate Changes**.

A message appears, indicating that the changes have been activated. The Credential Store Data Source entry is created.

## Configure SSL

Perform the following steps to configure the Oracle WebLogic Server to use SSL for production use of the Oracle Empirica Signal application.

The Oracle WebLogic Server is configured by default to use a demo SSL certificate. This certificate is intended for demonstration purposes only. Do not use the demo SSL certificate for production environments.

For more information, see the following document:

https://docs.oracle.com/middleware/1221/wls/SECMG/ssl.htm

- 1. Obtain an SSL certificate from a Certification Authority.
- Using the Oracle WebLogic Server Administration Console, configure AdminServer, SignalServer, and TopicsServer to use your SSL certificate.

For more information, see the following document:

https://docs.oracle.com/middleware/1221/wls/SECMG/identity trust.htm#SECMG365

3. Configure the Node Manager to use your SSL certificate.

For more information, see the following document:

https://docs.oracle.com/middleware/12213/wls/NODEM/java nodemgr.htm#NODEM173

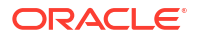
## 10 Troubleshooting

• Issue: An error occurs when you try to log in because the application cannot connect to the database

Try these steps in order, testing after each step to determine whether the issue is resolved.

- Issue: The password for the OPSS database account changes This issue occurs when the password for the EMPIRICA\_OPSS account expires or changes, for example, due to password expiration policies.
- Issue: The password for the MDS account changes This issue occurs when the password for the EMPIRICA\_MDS account expires or changes, for example, due to password expiration policies.

# Issue: An error occurs when you try to log in because the application cannot connect to the database

Try these steps in order, testing after each step to determine whether the issue is resolved.

#### **Resolution:**

1. Restart Oracle WebLogic Server using the following commands:

```
$ ./stopWebLogic.sh
$ nohup ./startWebLogic.sh > /dev/null &
```

- 2. In the Oracle WebLogic Server Administration Console, verify that the data source user name is set up as **EMPIRICA\_OPSS** with the correct password. Test the connection.
- 3. In the Oracle Enterprise Manager, under System Policies, verify that the codebase paths match the installation.
- 4. To check for specific permission errors, enable debugging, and examine error messages in the log file:
  - a. Open the Oracle WebLogic Server start script (startWebLogic.sh) in your domain directory, for example:

/u01/app/oracle/Middleware12c/user\_projects/domains/empirica/bin

**b.** Add the following text below the # START WEBLOGIC entry in the file:

```
JAVA_OPTIONS="${JAVA_OPTIONS} -Djava.security.debug=access,failure -
Djps.auth.debug=true -Djps.auth.debug.verbose=true"
```

c. Restart Oracle WebLogic Server using the following commands:

```
$ ./stopWebLogic.sh
$ nohup ./startWebLogic.sh > /dev/null &
```

d. Examine the startWebLogic.sh output to see whether it contains the following permission error:

java.security.AccessControlException: access denied

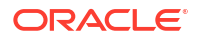

e. If the error exists, look below the error at the code source, such as the following text:

CodeSource=file:/u01/app/oracle/product/Middleware12c/user\_projects/ domains/empirica/servers/SignalServer/stage/Signal/Signal/...

- f. In Oracle Enterprise Manager, update the permission codebase paths in System Policies to reflect the missing permission.
- g. Restart Oracle WebLogic Server using the following commands:

```
$ ./stopWebLogic.sh
$ nohup ./startWebLogic.sh > /dev/null &
```

h. After the permission issue is resolved, remove the debug options, and start Oracle WebLogic Server using the following commands:

```
$ ./stopWebLogic.sh
```

\$ nohup ./startWebLogic.sh > /dev/null &

### Issue: The password for the OPSS database account changes

This issue occurs when the password for the **EMPIRICA\_OPSS** account expires or changes, for example, due to password expiration policies.

#### **Resolution:**

You must register the new password in the following locations:

#### The bootstrap wallet file

1. In a command shell, navigate to the directory for the bootstrap wallet file using a command such as:

```
$ cd /u01/app/oracle/Middleware12c/user-projects/domains/empirica/config/
fmwconfig
```

In a command shell, start WLST using a command such as:

\$ /u01/app/oracle/Middleware12c/oracle common/common/bin/wlst.sh

The following prompt appears:

wls:/offline>

3. Execute the following command:

```
modifyBootStrapCredential(jpsConfigFile='./jps-config.xml',
username='< user >', password='< new password >')
```

where:

- < user > is the name of the OPSS schema database account, such as **EMPIRICA\_OPSS**.
- < new password > is the new password of the OPSS schema database account.
- 4. To exit WLST, execute the exit() command.

#### The data source associated with the OPSS schema database account

1. Open the Oracle WebLogic Server Administration Console.

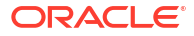

- 2. Expand Services, and select Data Sources.
- Select the Data Source entry. If you followed the recommendations in Create a data source for credential access, the data source is named Empirica Credential Store, and the JDNI name is jdbc/mds/ opss.
- 4. Select the **Configuration** tab, and select the **Connection Pool** tab.
- 5. In the Change Center section on the left, click Lock & Edit.
- 6. Scroll to the Password and Confirm Password fields.
- Enter the account password in both fields, and click Save.
- 8. In the Change Center section on the left, click Activate Changes.

## Issue: The password for the MDS account changes

This issue occurs when the password for the **EMPIRICA\_MDS** account expires or changes, for example, due to password expiration policies.

Perform the following steps to register the new password in the data source associated with the MDS schema database account.

- 1. Open the Oracle WebLogic Server Administration Console.
- 2. Expand Services, and select Data Sources.
- 3. Select the Data Source entry.
- 4. Select the **mds-owsm** data source.
- 5. Select the **Configuration** tab, and select the **Connection Pool** tab.
- 6. In the Change Center section on the left, click Lock & Edit .
- 7. Scroll to the Password and Confirm Password fields.
- 8. Enter the account password in both fields, and click Save.
- 9. In the Change Center section on the left, click Activate Changes.

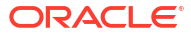

# 11 Change log

| Date          | Part number | Description                                                                                                    |
|---------------|-------------|----------------------------------------------------------------------------------------------------|
| November 2024 | G16537-01   | <ul> <li>Changes for 9.2.3:</li> <li>Updated file names and versions as necessary.</li> <li>Removed outdated content.</li> <li>Updated applying upgrade scripts.</li> <li>Updated content, for more information see: <ul> <li>Restore site-specific properties files</li> <li>Set up the webvdme-fonts.properties file</li> </ul> </li> </ul> |
| August 2023   | F82912-01   | Rebranded as Life Sciences<br>document.<br>No changes to 9.2.2 content;<br>however, the 9.2.2 to 9.2.2.1<br>Upgrade Guide refers to this<br>guide.                                                                                                    |
| April 2023    | F70453-01   | 9.2.2 release.                                                                                                    |
| August 2022   | F56762-02   | Fixed broken links.                                                                                                    |
| July 2022     | F56762-01   | 9.2.1 release.                                                                                                    |